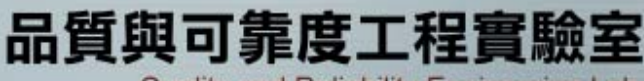

實驗室網址 永久: http://campusweb.yuntech.edu.tw/~qre/index.ht 目前: http://140.125.88.116/QRE

Quality and Reliability Engineering Lab.

# 反應曲面法-Minitab操作

## 授課教授: 童超塵 老師

### • 由Minitab產生實驗設計表-中心合成設計方法

- 由Minitab產生實驗設計表-Box-Behnken法
- 由Minitab產生實驗設計表-最佳化準則
- 由Minitab產生實驗設計表-自行輸入方法
- 反應曲面法多項式建構

內容大綱

- 反應曲面法實例說明
- 雙反應曲面參數最佳化

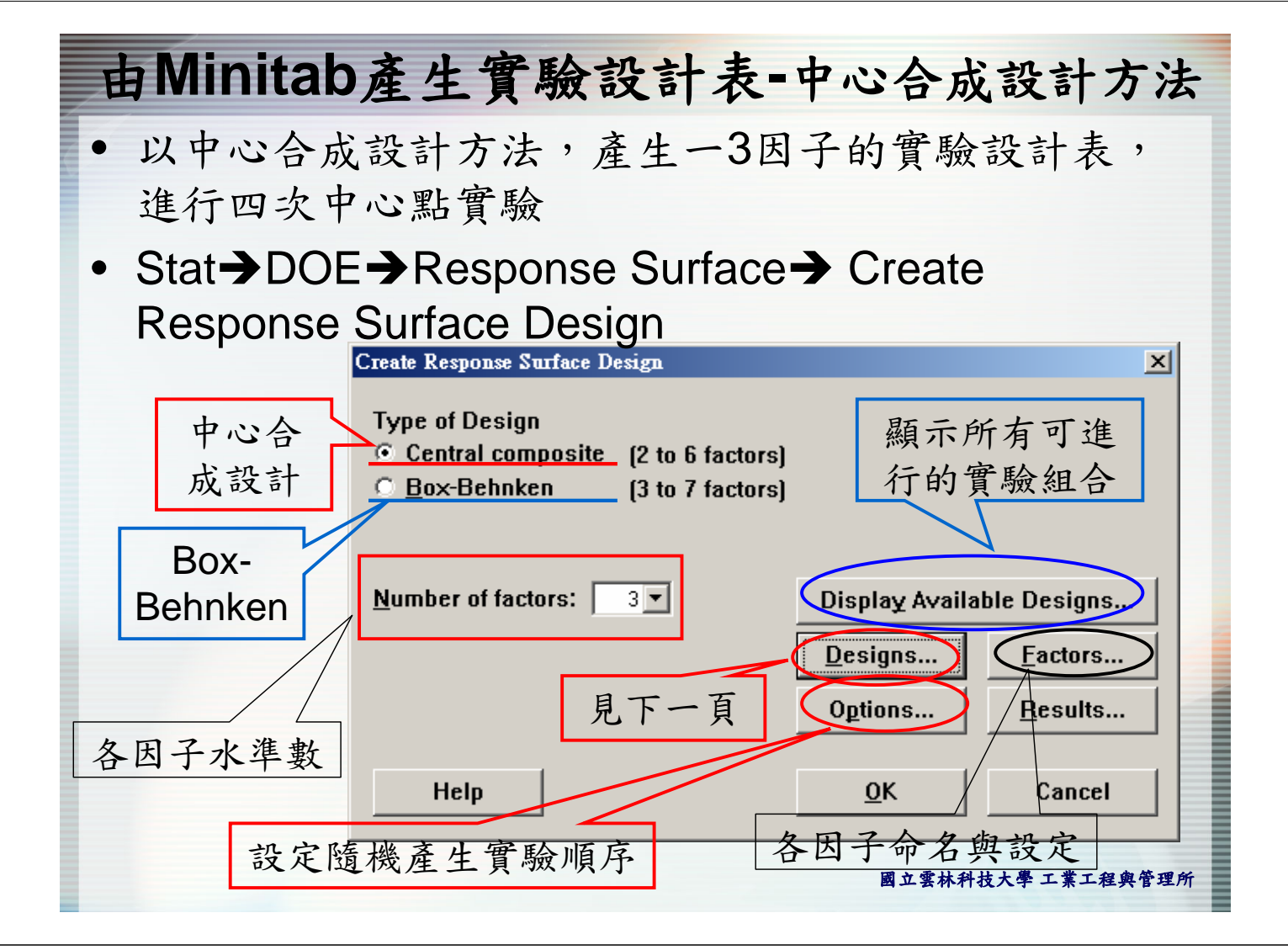

## 由Minitab產生實驗設計表-中心合成設計方法

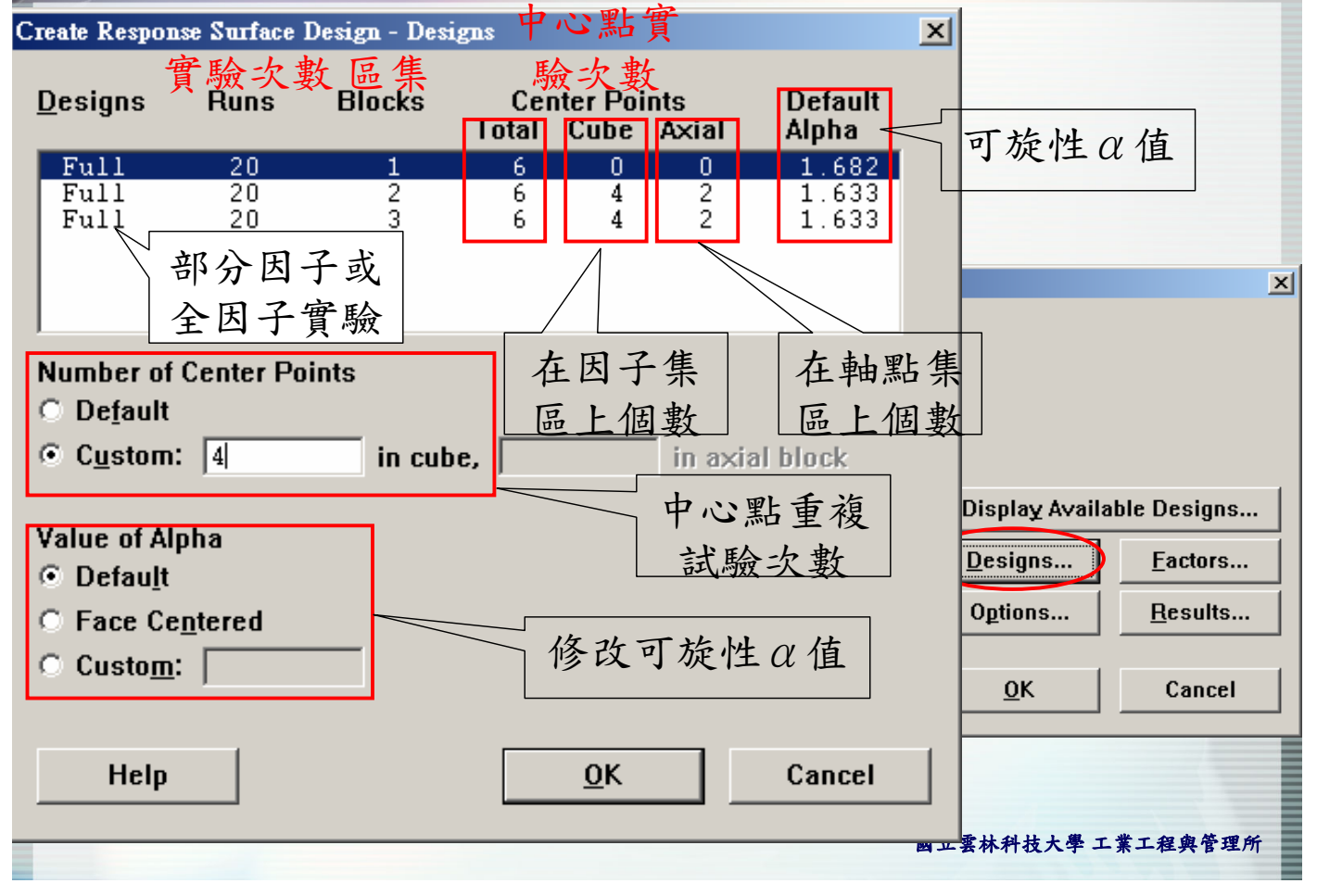

| <b>∌</b> Minita                                                              | b產生                                  | 實驗部         | 计表         | 中心台                  | 合成設計方法                                                                     |
|------------------------------------------------------------------------------|--------------------------------------|-------------|------------|----------------------|----------------------------------------------------------------------------|
|                                                                              |                                      | 因子命         | 名和設定       | _                    |                                                                            |
| Create Respons<br>Levels Defin<br>© <u>C</u> ube poi<br>© <u>A</u> xial poin | e Surface Design<br>ne<br>nts<br>nts | n - Factors |            | ×                    | 2                                                                          |
| Factor                                                                       | Name                                 | Low         | High       |                      |                                                                            |
| A                                                                            | A                                    | -1          | 1          | actors)<br>– actors) |                                                                            |
| В                                                                            | В                                    | -1          | 1          | -   ´                |                                                                            |
|                                                                              |                                      |             | <b> </b> ▲ |                      | Display Available Designs       Designs    Factors      Options    Results |
| Help                                                                         |                                      | <u>0</u> K  | Cancel     |                      | <u>O</u> K Cancel                                                          |
|                                                                              |                                      |             |            | 威                    | 立雲林科技大學 工業工程與管理所                                                           |

| ile <u>E</u> dit <u>M</u> a | anip <u>C</u> alc <u>S</u> | tat <u>G</u> raph | E <u>d</u> itor <u>W</u> i | ndow <u>H</u> elp |          |    |                   |    |     |          | _   |        |          |                      |        |
|-----------------------------|----------------------------|-------------------|----------------------------|-------------------|----------|----|-------------------|----|-----|----------|-----|--------|----------|----------------------|--------|
| 88.                         | X 🖻 🖻                      | ю <u>п</u>        |                            |                   |          |    | <b>f  </b> 0   31 |    | ?   |          | 4   | 1      | 0 2 3    |                      |        |
| C1                          | C2                         | C3                | C4                         | C5                | C6       | C7 | C8                | C9 | C10 | C11      | C12 | C13    | C14      | C15                  | C1     |
| StdOrder                    | RunOrder                   | Blocks            | Α                          | В                 | С        |    |                   |    |     |          |     |        |          |                      |        |
| 6                           | 1                          | 1                 | 1.00000                    | -1.00000          | 1.00000  |    |                   |    |     |          |     |        |          |                      |        |
| 16                          | 2                          | 1                 | 0.00000                    | 0.00000           | 0.00000  | *  |                   |    |     |          |     |        |          |                      |        |
| 18                          | 3                          | 1                 | 0.00000                    | 0.00000           | 0.00000  | *  |                   |    |     |          |     |        |          |                      |        |
| 4                           | 4                          | 1                 | 1.00000                    | 1.00000           | -1.00000 |    |                   |    |     |          |     |        |          |                      |        |
| 14                          | 5                          | 1                 | 0.00000                    | 0.00000           | 1.68179  |    |                   |    |     |          |     |        |          |                      |        |
| 11                          | 6                          | 1                 | 0.00000                    | -1.68179          | 0.00000  |    |                   | +  | + - | <b>_</b> |     | 2 15 1 | 11       | - 1-                 |        |
| 8                           | 7                          | 1                 | 1.00000                    | 1.00000           | 1.00000  |    |                   |    | 衣不  | モシ       | 「點頁 | 「驗,    | チロ       | 1次                   |        |
| 17                          | 8                          | 1                 | 0.00000                    | 0.00000           | 0.00000  | *  |                   |    |     |          |     |        |          |                      |        |
| 12                          | 9                          | 1                 | 0.00000                    | 1.68179           | 0.00000  |    |                   |    |     |          |     |        |          |                      |        |
| 5                           | 10                         | 1                 | -1.00000                   | -1.00000          | 1.00000  | _  |                   |    |     |          |     |        |          |                      |        |
| 15                          | 11                         | 1                 | 0.00000                    | 0.00000           | 0.00000  | *  |                   |    |     |          |     |        |          |                      |        |
| 13                          | 12                         | 1                 | 0.00000                    | 0.00000           | -1.68179 |    |                   |    |     |          |     |        |          |                      |        |
| 2                           | 13                         | 1                 | 1.00000                    | -1.00000          | -1.00000 |    |                   |    |     |          |     |        |          |                      |        |
| 10                          | 14                         | 1                 | 1.68179                    | 0.00000           | 0.00000  |    |                   |    |     |          |     |        |          |                      |        |
| 3                           | 15                         | 1                 | -1.00000                   | 1.00000           | -1.00000 |    |                   |    |     |          |     |        |          |                      |        |
| 9                           | 16                         | 1                 | -1.68179                   | 0.00000           | 0.00000  |    |                   |    |     |          |     |        |          |                      |        |
| 7                           | 17                         | 1                 | -1.00000                   | 1.00000           | 1.00000  |    |                   |    |     |          |     |        |          |                      |        |
| 1                           | 18                         | 1                 | -1.00000                   | -1.00000          | -1.00000 |    |                   |    |     |          |     |        |          |                      |        |
| Ν                           |                            |                   |                            |                   |          |    |                   |    |     |          |     |        |          |                      |        |
|                             |                            |                   |                            | Ē                 | 區集       | 欄化 | Ĩ                 |    |     |          |     |        |          |                      |        |
| 杉馬                          | 票準<br><u> </u> 演 順         | 賣亨                | - Hereit                   | A<br>了際:          | 進行       | 實馬 | <b>僉</b> 順        | 序  |     |          |     |        |          |                      |        |
| nt Worksheet:               | Worksheet 3                |                   |                            |                   |          |    |                   |    |     |          |     |        |          | 6                    | :04 PM |
| 始 📀 🥌                       | o 👿 🙆                      | <i>🏈</i> 🗂 📢      | ی 🧐 🍕                      | 🥶 📑 🐐             | 🕑 🏗 🕯    | 7  |                   |    |     |          | CH  | iiii   | ₽<br>▼ 💈 | <u>&amp; &amp; O</u> | 下午の    |

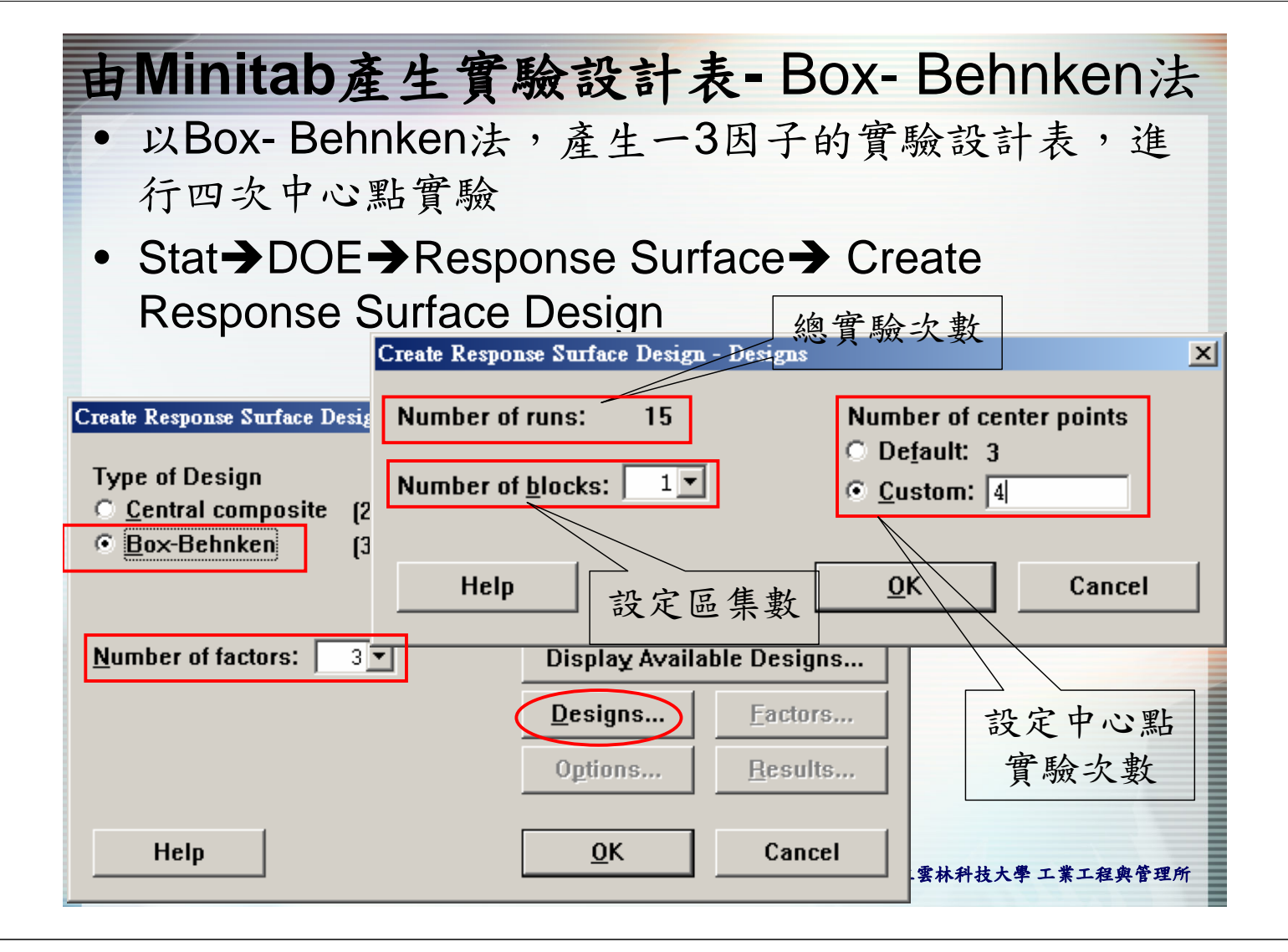

| Ħ | Minitab產生                                                                      | 實           | <b>脸</b> 設計                | ·表-B                                 | ox- Be | hnken法       |
|---|--------------------------------------------------------------------------------|-------------|----------------------------|--------------------------------------|--------|--------------|
|   |                                                                                |             |                            |                                      |        |              |
|   | C                                                                              | reate Respo | nse Surface Des            | sign - Factors                       |        | ×            |
|   |                                                                                | Factor      | Name                       | Low                                  | High   |              |
|   |                                                                                | A           | A                          | -1                                   | 1      | _            |
|   |                                                                                | р<br>С      | с<br>С                     | -1                                   | 1      | -            |
|   | Create Response Surface Design                                                 | ,           | I                          | I                                    | 1      |              |
|   | Type of Design<br><u>C</u> entral composite (2 to<br><u>B</u> ox-Behnken (3 to |             |                            |                                      |        |              |
|   | Number of factors: 3 -                                                         | Help        |                            | <u>0</u> K                           | Cancel |              |
|   |                                                                                |             | <u>D</u> esigns<br>Options | <u>F</u> actors.<br><u>R</u> esults. |        |              |
|   | Help                                                                           |             | <u>0</u> K                 | Cancel                               |        |              |
|   |                                                                                |             |                            |                                      | 國立雲林科  | 技大學 工業工程與管理所 |

| ile <u>E</u> dit <u>M</u> | anip <u>C</u> alc <u>S</u> | <u>S</u> tat <u>G</u> raph | E <u>d</u> itor <u>W</u> i | ndow <u>H</u> elp | )          |       |            |          |       |       |          |     |                |         |       |
|---------------------------|----------------------------|----------------------------|----------------------------|-------------------|------------|-------|------------|----------|-------|-------|----------|-----|----------------|---------|-------|
| 88                        | ኤ 🖻 💼                      | ю <u>п</u>                 | E                          |                   | 4 6 -      |       | <b>r d</b> |          | ?     |       | -        | 16  | 0 2 3          |         |       |
| C1                        | C2                         | C3                         | C4                         | C5                | C6         | C7    | C8         | C9       | C10   | C11   | C12      | C13 | C14            | C15     | C1    |
| StdOrder                  | RunOrder                   | Blocks                     | Α                          | В                 | С          |       |            |          |       |       |          |     |                |         |       |
| 9                         | 1                          | 1                          | 0                          | -1                | -1         |       |            |          |       |       |          |     |                |         |       |
| 5                         | 2                          | 1                          | -1                         | 0                 | -1         |       |            |          |       |       |          |     |                |         |       |
| 13                        | 3                          | 1                          | 0                          | 0                 | 0          | *     |            |          |       |       |          |     |                |         |       |
| 6                         | 4                          | 1                          | 1                          | 0                 | -1         |       |            |          |       |       |          |     |                |         |       |
| 15                        | 5                          | 1                          | 0                          | 0                 | 0          | *     |            |          |       |       |          |     |                |         |       |
| 7                         | 6                          | 1                          | -1                         | 0                 | 1          |       |            |          |       |       |          |     |                |         |       |
| 8                         | 7                          | 1                          | 1                          | 0                 | 1          |       |            |          |       |       |          |     |                |         |       |
| 14                        | 8                          | 1                          | 0                          | 0                 | 0          | *     |            |          |       |       |          |     |                |         |       |
| 16                        | 9                          | 1                          | 0                          | 0                 | 0          | *     |            |          |       |       |          |     |                |         |       |
| 10                        | 10                         | 1                          | 0                          | 1                 | -1         |       |            |          |       |       |          |     |                |         |       |
| 12                        | 11                         | 1                          | 0                          | 1                 | 1          |       |            |          |       |       |          |     |                |         |       |
| 11                        | 12                         | 1                          | 0                          | -1                | 1          |       |            |          |       |       |          |     |                |         |       |
| 2                         | 13                         | 1                          | 1                          | -1                | 0          |       |            |          |       |       |          |     |                |         |       |
| 3                         | 14                         | 1                          | -1                         | 1                 | 0          |       |            |          |       |       |          |     |                |         |       |
| 1                         | 15                         | 1                          | -1                         | -1                | 0          |       |            |          |       |       |          |     |                |         |       |
| 4                         | 16                         | 1                          | 1                          | 1                 | 0          |       |            |          |       |       |          |     |                |         |       |
|                           |                            | - <b>4</b> - <b>4</b> -    |                            |                   | the set    |       |            |          |       |       |          |     |                |         |       |
|                           |                            | "衣                         | 不甲                         | 心點                | 5貫驗        | く り チ | で四日        | 欠        |       |       |          |     |                |         |       |
|                           |                            |                            |                            |                   |            |       |            |          |       |       |          |     |                |         |       |
|                           |                            | 后                          | 大座                         | <b>法</b> 准        | 行15        | 小宙    | 影,         | 伯日       | 1 A J | 上前言   | n        |     |                |         |       |
|                           |                            | 小小                         | 4~/////////                | 汉王                | 1113       | へ貝    |            | 1E P     | コネック  | し別え   | X        |     |                |         |       |
|                           |                            | 定                          | 中心                         | 點實                | 驗次         | 數由    | 3次         | 改變       | 式 4 = | た , p | ĥ        |     |                |         |       |
|                           |                            | ~                          |                            |                   |            | ar il |            | n x      |       |       | <b>'</b> |     |                |         |       |
|                           |                            | 以                          | 要進                         | 行16               | 次霄         | 驗     |            | <u> </u> |       |       |          |     |                |         |       |
|                           |                            |                            |                            |                   |            |       |            |          |       |       |          |     |                |         |       |
|                           |                            |                            |                            |                   |            |       |            |          |       |       |          |     |                |         |       |
|                           |                            |                            |                            |                   |            |       |            |          |       |       |          |     |                |         | [     |
| l<br>it Worksheet:        | Worksheet 4                |                            |                            |                   |            |       |            |          |       |       |          |     |                | 6       | 20 PM |
|                           |                            | 12 Min                     |                            |                   | ) ma 955 6 |       |            |          |       |       | 200      | (m) | 8 <u>s</u>     |         |       |
| »H 💙 🍃                    |                            | 1 💓 🔟 🦻                    | ም 💬 😏                      | 😂 🔛 刘             | • 🕑 🏑 🕄    | d.    |            |          |       |       | CH       | i   | <del>-</del> 😼 | × 👗 👗 🕙 | 140   |

## 由Minitab產生實驗設計表-最佳化準則

- 先由中心合成設計方法或Box-Behnken法產生實驗規 劃表,作為候選實驗,之後以最佳化準則從中選出實 驗規劃。
- 例題:假設以先前中心合成設計方法例子的實驗規劃 表作為候選實驗。然而受限成本問題,只能執行14次 實驗,以最佳化準則從中選出14次實驗。

| ile <u>E</u> dit <u>M</u> a | anip <u>C</u> alc <u>S</u> | tat <u>G</u> raph | E <u>d</u> itor <u>W</u> i | ndow <u>H</u> elp |              |    |              |    |     |     |     |        |       |         |         |
|-----------------------------|----------------------------|-------------------|----------------------------|-------------------|--------------|----|--------------|----|-----|-----|-----|--------|-------|---------|---------|
|                             | X 🖻 🛍                      | ю <u>п</u>        |                            |                   | <b>4 8</b> - |    | <b>r o</b> 🕼 |    | 8   |     | -   | 16     | 0 🛛 🗐 |         |         |
| C1                          | C2                         | C3                | C4                         | C5                | C6           | C7 | C8           | C9 | C10 | C11 | C12 | C13    | C14   | C15     | C1      |
| StdOrder                    | RunOrder                   | Blocks            | Α                          | В                 | С            |    |              |    |     |     |     |        |       |         |         |
| 5                           | 1                          | 1                 | -1.00000                   | -1.00000          | 1.00000      |    |              |    |     |     |     |        |       |         |         |
| 13                          | 2                          | 1                 | 0.00000                    | 0.00000           | -1.68179     |    |              |    |     |     |     |        |       |         |         |
| 17                          | 3                          | 1                 | 0.00000                    | 0.00000           | 0.00000      |    |              |    |     |     |     |        |       |         |         |
| 3                           | 4                          | 1                 | -1.00000                   | 1.00000           | -1.00000     |    |              |    |     |     |     |        |       |         |         |
| 2                           | 5                          | 1                 | 1.00000                    | -1.00000          | -1.00000     |    |              |    |     |     |     |        |       |         |         |
| 18                          | 6                          | 1                 | 0.00000                    | 0.00000           | 0.00000      |    |              |    |     |     |     |        |       |         |         |
| 4                           | 7                          | 1                 | 1.00000                    | 1.00000           | -1.00000     |    |              |    |     |     |     |        |       |         |         |
| 15                          | 8                          | 1                 | 0.00000                    | 0.00000           | 0.00000      |    |              |    |     |     |     |        |       |         |         |
| 12                          | 9                          | 1                 | 0.00000                    | 1.68179           | 0.00000      |    |              |    |     |     |     |        |       |         |         |
| 11                          | 10                         | 1                 | 0.00000                    | -1.68179          | 0.00000      |    |              |    |     |     |     |        |       |         |         |
| 8                           | 11                         | 1                 | 1.00000                    | 1.00000           | 1.00000      |    |              |    |     |     |     |        |       |         |         |
| 10                          | 12                         | 1                 | 1.68179                    | 0.00000           | 0.00000      |    |              |    |     |     |     |        |       |         |         |
| 6                           | 13                         | 1                 | 1.00000                    | -1.00000          | 1.00000      |    |              |    |     |     |     |        |       |         |         |
| 1                           | 14                         | 1                 | -1.00000                   | -1.00000          | -1.00000     |    |              |    |     |     |     |        |       |         |         |
| 16                          | 15                         | 1                 | 0.00000                    | 0.00000           | 0.00000      |    |              |    |     |     |     |        |       |         |         |
| 9                           | 16                         | 1                 | -1.68179                   | 0.00000           | 0.00000      |    |              |    |     |     |     |        |       |         |         |
| 7                           | 17                         | 1                 | -1.00000                   | 1.00000           | 1.00000      |    |              |    |     |     |     |        |       |         |         |
| 14                          | 18                         | 1                 | 0.00000                    | 0.00000           | 1.68179      |    |              |    |     |     |     |        |       |         |         |
|                             |                            |                   |                            |                   |              |    |              |    |     |     |     |        |       |         |         |
|                             |                            |                   |                            |                   |              |    |              |    |     |     |     |        |       |         |         |
|                             |                            |                   |                            |                   |              |    |              |    |     |     |     |        |       |         |         |
|                             |                            |                   |                            |                   |              |    |              |    |     |     |     |        |       |         |         |
|                             |                            |                   |                            |                   |              |    |              |    |     |     |     |        |       |         |         |
|                             |                            |                   |                            |                   |              |    |              |    |     |     |     |        |       |         |         |
|                             |                            |                   |                            |                   |              |    |              |    |     |     |     |        |       |         |         |
|                             |                            |                   |                            |                   |              |    |              |    |     |     |     |        |       |         |         |
|                             |                            |                   |                            |                   |              |    |              |    |     |     |     |        |       |         |         |
| + Maylahast                 | Maukahaat F                |                   |                            |                   |              |    |              |    |     |     |     |        |       |         | 2.16.43 |
|                             | WOIKSneet 5                | A1                |                            |                   |              |    |              |    |     |     | _   |        | -<br> | 1 112   | 4A 01.2 |
| 始 🕑 🥭                       | 0 🔟 🙆                      | 1 💭 🖄             | 🦗 📀 <b>🌖</b>               | 🥶 🕌 🐳             | 0 🕼 🎵        | P. |              |    |     |     | ĊH  | iiii 🕐 | •     | . 🔏 🦓 🦉 | 上午1     |

#### 由Minitab產生實驗設計表-最佳化準則 Stat→DOE→Response Surface→ Select Optimal Design Select Optimal Design × Criterion D-optimality Number of points in optimal design: 14 Distance-based optimality D最佳化準 Specify design columns: 由候選實驗 則挑選實驗 挑選出14次 實驗 Task Select optimal design Augment/improve design (you may optionally C provide an indicator column that you created): ∩ E⊻aluate design (you may optionally provide an evaluate column that you created):

Terms...

Options...

0K

Methods...

Results ...

Cancel

國工芸林科技大學工業工程與管理所

Select

Help

| 由Minitab產生實                                                        | 下驗設計表                                                    | -最佳化準則                                                                                                    |
|--------------------------------------------------------------------|----------------------------------------------------------|----------------------------------------------------------------------------------------------------|
| Select Optimal Design - Terms<br>Include the following terms: Full | quadratic 🔽                                              |                                                                                                    |
| <u>Available Terms:</u>                                            | Selected Terms:                                          | ×                                                                                                    |
| 假設是二階<br>具有交互作<br>用模型 >>>>>>>>>>>>>>>>>>>>>>>>>>>>>>>>>>>>         | A: A<br>B: B<br>C: C<br>AA<br>BB<br>CC<br>AB<br>AC<br>BC | Number of points<br>in optimal design: 14         指定模型         you may optionally<br>in that you created):<br>optionally provide an<br>created): |
| ☐ Include <u>b</u> locks in the model                              | Cancel                                                   | Terms Methods                                                                                                    |
|                                                                    |                                                          | Options Results                                                                                                    |
| Help                                                               |                                                          | OK Cancel                                                                                                    |
|                                                                    |                                                          | 國立雲林科技大學 工業工程與管理所                                                                                                    |

| це <u>н</u> ан <u>м</u> а | unup <u>C</u> alc <u>2</u> | tat <u>G</u> raph | E <u>d</u> itor <u>W</u> i | ndow <u>H</u> elp |          |    |               |      |          |     |      |                                        |             |     |         |
|---------------------------|----------------------------|-------------------|----------------------------|-------------------|----------|----|---------------|------|----------|-----|------|----------------------------------------|-------------|-----|---------|
| 88                        | x 🖻 🖻                      | ю <u>в</u>        |                            |                   | <b>1</b> |    | <b>ff</b> 0 🕼 |      | <b>?</b> |     |      | •0 🖬 🖻                                 | 02          |     |         |
| C1                        | C2                         | C3                | C4                         | C5                | C6       | C7 | C8            | C9   | C10      | C11 | C12  | C13                                    | C14         | C15 | C1      |
| StdOrder                  | RunOrder                   | Blocks            | Α                          | В                 | С        |    |               |      |          |     |      |                                        |             |     |         |
| 10                        | 12                         | 1                 | 1.68179                    | 0.00000           | 0.00000  |    |               |      |          |     |      |                                        |             |     |         |
| 5                         | 1                          | 1                 | -1.00000                   | -1.00000          | 1.00000  |    |               |      |          |     |      |                                        |             |     |         |
| 11                        | 10                         | 1                 | 0.00000                    | -1.68179          | 0.00000  |    |               |      |          |     |      |                                        |             |     |         |
| 9                         | 16                         | 1                 | -1.68179                   | 0.00000           | 0.00000  |    |               |      |          |     |      |                                        |             |     |         |
| 14                        | 18                         | 1                 | 0.00000                    | 0.00000           | 1.68179  |    |               |      |          |     |      |                                        |             |     |         |
| 3                         | 4                          | 1                 | -1.00000                   | 1.00000           | -1.00000 |    |               |      |          |     |      |                                        |             |     |         |
| 2                         | 5                          | 1                 | 1.00000                    | -1.00000          | -1.00000 |    |               |      |          |     |      |                                        |             |     |         |
| 17                        | 3                          | 1                 | 0.00000                    | 0.00000           | 0.00000  |    |               |      |          |     |      |                                        |             |     |         |
| 1                         | 14                         | 1                 | -1.00000                   | -1.00000          | -1.00000 |    |               |      |          |     |      |                                        |             |     |         |
| 4                         | 7                          | 1                 | 1.00000                    | 1.00000           | -1.00000 |    |               |      |          |     |      |                                        |             |     |         |
| 6                         | 13                         | 1                 | 1.00000                    | -1.00000          | 1.00000  |    |               |      |          |     |      |                                        |             |     |         |
| 8                         | 11                         | 1                 | 1.00000                    | 1.00000           | 1.00000  |    |               |      |          |     |      |                                        |             |     |         |
| 7                         | 17                         | 1                 | -1.00000                   | 1.00000           | 1.00000  |    |               |      |          |     |      |                                        |             |     |         |
| 13                        | 2                          | 1                 | 0.00000                    | 0.00000           | -1.68179 |    |               |      |          |     |      |                                        |             |     |         |
|                           |                            |                   |                            |                   |          |    |               |      |          |     |      |                                        |             |     |         |
|                           |                            |                   |                            |                   |          | 舌ん | 云罪            | 宙睑   | 山;       | 野山  | 11-4 | , 宙                                    | 兦           |     |         |
|                           |                            |                   |                            |                   |          | 里卫 | 大达            | 貝 內奴 |          | 艺山  | コーシ  | 丶貝"                                    | <u> 192</u> |     |         |
| _                         |                            |                   |                            |                   |          |    |               |      |          |     |      |                                        |             |     |         |
|                           |                            |                   |                            |                   |          |    |               |      |          |     |      |                                        |             |     |         |
|                           |                            |                   |                            |                   |          |    |               |      |          |     |      |                                        |             |     |         |
|                           |                            |                   |                            |                   |          |    |               |      |          |     |      |                                        |             |     |         |
|                           |                            |                   |                            |                   |          |    |               |      |          |     |      |                                        |             |     |         |
|                           |                            |                   |                            |                   |          |    |               |      |          |     |      |                                        |             |     |         |
|                           |                            |                   |                            |                   |          |    |               |      |          |     |      |                                        |             |     |         |
|                           |                            |                   |                            |                   |          |    |               |      |          |     |      |                                        |             |     |         |
|                           |                            |                   |                            |                   |          |    |               |      |          |     |      |                                        |             |     |         |
|                           |                            |                   |                            |                   |          |    |               |      |          |     |      |                                        |             |     |         |
| i<br>it Worksheet: 1      | Worksheet 6                |                   |                            |                   |          |    |               |      |          |     |      |                                        |             | 1   | 2:23 AN |
| 始 📀 🥭                     | o 👿 🏹                      | <i>🏈</i> 🛅 🔇      | ۵ 🥺 🍕                      | 🥶 🖂 🐝             | 6 7 1    | \$ |               |      |          |     | CH   | iiii iiiiiiiiiiiiiiiiiiiiiiiiiiiiiiiii | 8<br>•      |     | 上午1     |

## 由Minitab產生實驗設計表-最佳化準則

### 報表輸出各準則的數值

- Condition number: 5.6365E+00
- D-optimality (determinant of XTX): 5.2929E+09
- A-optimality (trace of inv(XTX)): 2.1746E+00
- G-optimality (avg leverage/max leverage): 0.7206
- V-optimality (average leverage):
- Maximum leverage:

國立雲林科技大學工業工程與管理所

0.7143

0.9913

## 由Minitab產生實驗設計表-自行輸入方法

| 上 仁宗政制持以行   | No. | х1 | x2 | х3 | У             |
|-------------|-----|----|----|----|---------------|
| • 有一組貫驗數據進行 | 1   | -1 | -1 | 0  | 62.6          |
| 反應曲面多項式的建   | 2   | -1 | 1  | 0  | 175.2         |
| 構,數據如右表。    | 3   | 1  | -1 | 0  | 84.1          |
|             | 4   | 1  | 1  | 0  | 72.7          |
|             | 5   | -1 | 0  | -1 | 75.5          |
|             | 6   | -1 | 0  | 1  | -81.6         |
|             | 7   | 1  | 0  | -1 | -14.7         |
|             | 8   | 1  | 0  | 1  | 53.3          |
|             | 9   | 0  | -1 | -1 | 391.5         |
|             | 10  | 0  | -1 | 1  | 89.5          |
|             | 11  | 0  | 1  | -1 | 230.9         |
|             | 12  | 0  | 1  | 1  | 62.6          |
|             | 13  | 0  | 0  | 0  | 1.2           |
|             | 14  | 0  | 0  | 0  | -269.5        |
|             | 15  | 0  | 0  | 0  | 97.3          |
|             | 16  | 0  | 0  | 0  | <b>7949</b> 雲 |

| ile <u>E</u> dit <u>M</u> | lamp <u>C</u> alc | Stat Graph | Editor V | <u>/</u> indow <u>H</u> e | lp         |    |               |       |     |     |     |     | 1   |          | !       |
|---------------------------|-------------------|------------|----------|---------------------------|------------|----|---------------|-------|-----|-----|-----|-----|-----|----------|---------|
| 88                        | 🌡 🖻 🛱             | N 📴        |          |                           | <b>A</b> 🔏 |    | <b>ff</b> 0 % | / 🧔 🔘 | ?   |     |     | 1   | 02  | a 📬 🖾    |         |
| C1                        | C2                | C3         | C4       | C5                        | C6         | C7 | C8            | C9    | C10 | C11 | C12 | C13 | C14 | C15      | C16     |
| x1                        | x2                | х3         | У        |                           |            |    |               |       |     |     |     |     |     |          |         |
| -1                        | -1                | 0          | 62.6     |                           |            |    |               |       |     |     |     |     |     |          |         |
| -1                        | 1                 | 0          | 175.2    |                           |            |    |               |       |     |     |     |     |     |          |         |
| 1                         | -1                | 0          | 84.1     |                           |            |    |               |       |     |     |     |     |     |          |         |
| 1                         | 1                 | 0          | 72.7     |                           |            |    |               |       |     |     |     |     |     |          |         |
| -1                        | 0                 | -1         | 75.5     |                           |            |    |               |       |     |     |     |     |     |          |         |
| -1                        | 0                 | 1          | -81.6    |                           |            |    |               |       |     |     |     |     |     |          |         |
| 1                         | 0                 | -1         | -14.7    |                           |            |    |               |       |     |     |     |     |     |          |         |
| 1                         | 0                 | 1          | 53.3     |                           |            |    |               |       |     |     |     |     |     |          |         |
| 0                         | -1                | -1         | 391.5    |                           |            |    |               |       |     |     |     |     |     |          |         |
| 0                         | -1                | 1          | 89.5     |                           |            |    |               |       |     |     |     |     |     |          |         |
| 0                         | 1                 | -1         | 230.9    |                           |            |    |               |       |     |     |     |     |     |          |         |
| 0                         | 1                 | 1          | 62.6     |                           |            |    |               |       |     |     |     |     |     |          |         |
| 0                         | 0                 | 0          | 1.2      |                           |            |    |               |       |     |     |     |     |     |          |         |
| 0                         | 0                 | 0          | -269.5   |                           |            |    |               |       |     |     |     |     |     |          |         |
| 0                         | 0                 | 0          | 97.3     |                           |            |    |               |       |     |     |     |     |     |          |         |
| 0                         | 0                 | 0          | 79.9     |                           |            |    |               |       |     |     |     |     |     |          |         |
|                           |                   |            |          |                           |            |    |               |       |     |     |     |     |     |          |         |
|                           |                   |            |          |                           |            |    |               |       |     |     |     |     |     |          |         |
|                           |                   |            |          |                           |            |    |               |       |     |     |     |     |     |          |         |
|                           |                   |            |          |                           |            |    |               |       |     |     |     |     |     |          |         |
|                           |                   |            |          |                           |            |    |               |       |     |     |     |     |     |          |         |
|                           |                   |            |          |                           |            |    |               |       |     |     |     |     |     |          |         |
|                           |                   |            |          |                           |            |    |               |       |     |     |     |     |     |          |         |
|                           |                   |            |          |                           |            |    |               |       |     |     |     |     |     |          |         |
|                           |                   |            |          |                           |            |    |               |       |     |     |     |     |     |          |         |
|                           |                   |            |          |                           |            |    |               |       |     |     |     |     |     |          |         |
|                           |                   |            |          |                           |            |    |               |       |     |     |     |     |     |          |         |
| t Worksheet:              | Worksheet 5       |            |          |                           |            |    |               |       |     |     |     |     |     | Ē        | 5:33 PM |
| 始 🕞 🥌                     | 0 00 0            | 0          | a 💿 🔺    | at 132                    | 🔏 👩 😤      |    |               |       |     |     | 2   |     | 8   | 0.0      | 下生。     |
| V 💆                       |                   | a 📈 🔛      | 4. 🔨 🖷   |                           | 🗩 🐸 🕼      | 4P |               |       |     |     |     |     | •   | ,, 🔼 🔝 😎 | 1 + 0   |

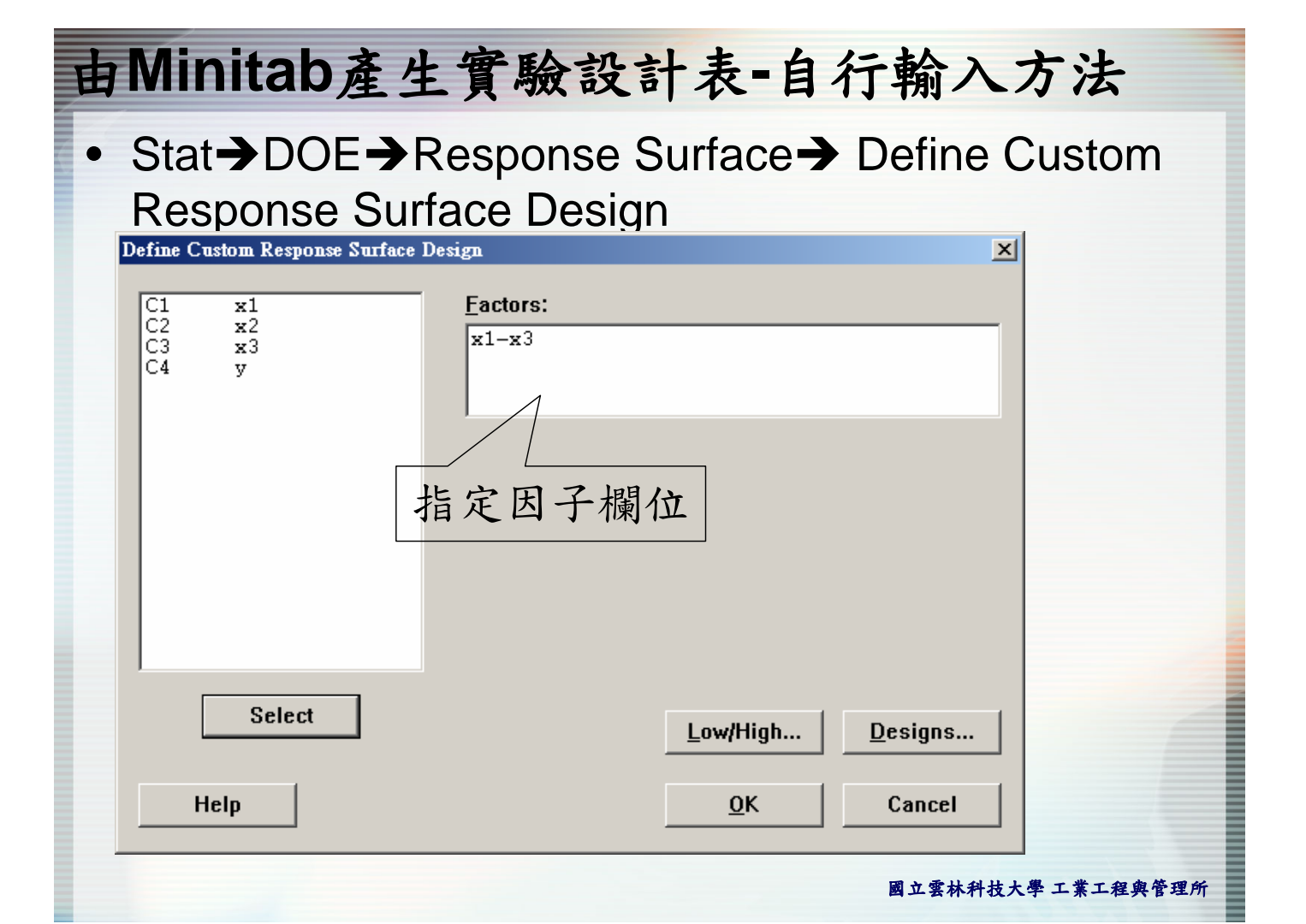

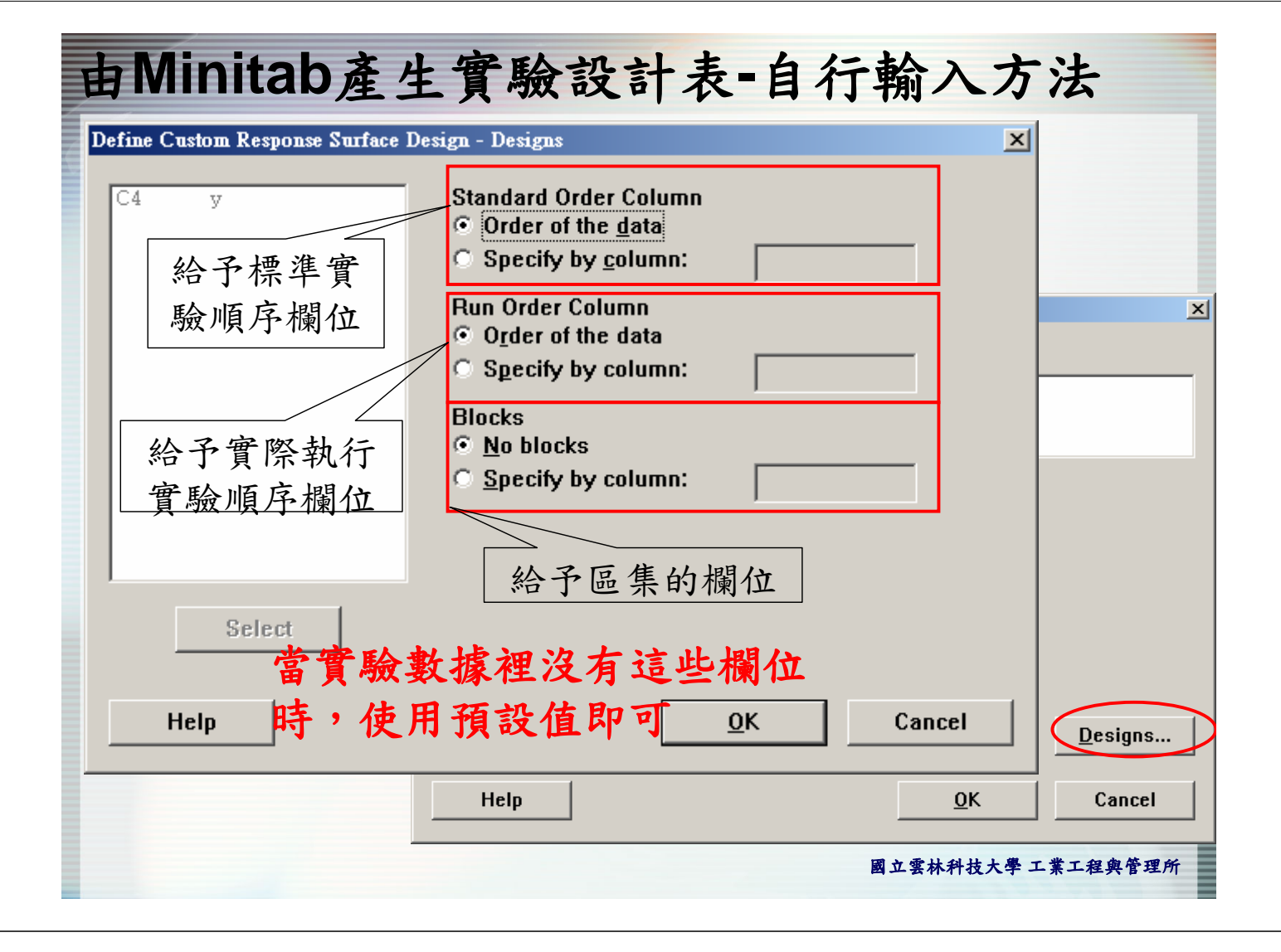

| .08 anu in                                                | yn taiucs IUi       | 1 00010    |            |                  |
|-----------------------------------------------------------|---------------------|------------|------------|------------------|
| Factor                                                    | Name                | Low        | High       | <u> </u>         |
| A                                                         | x1                  | -1         | 1          | _                |
| В                                                         | <b>x</b> 2          | -1         | 1          |                  |
| _                                                         |                     | -          |            |                  |
| -<br>Yorksheet                                            | x3<br>Data Are      | -1<br>各因子台 | 1<br>命名與設定 | 7                |
| Yorksheet<br>) <u>C</u> oded<br>) <u>U</u> ncodeo<br>Heln | x3<br>Data Are<br>I | -1<br>各因子a | 1<br>命名與設定 | Low/High Designs |

| e <u>H</u> an <u>M</u> a | untp <u>⊂</u> auc | ∑nat <u>G</u> rapn | E <u>a</u> nor <u>v</u> | <u>v</u> maow <u>H</u> eij | P ( )      |        |     |    |           |     |     |        |          |          | !     |
|--------------------------|-------------------|--------------------|-------------------------|----------------------------|------------|--------|-----|----|-----------|-----|-----|--------|----------|----------|-------|
| ▋፟፟፟                     | X 🖻 🛍             | <u> n</u> 📴        |                         |                            | <u> </u>   |        | 103 |    | <u> ?</u> |     |     | *1 🖬 🗟 |          |          |       |
| C1                       | C2                | C3                 | C4                      | C5                         | C6         | C7     | C8  | C9 | C10       | C11 | C12 | C13    | C14      | C15      | C1    |
| x1                       | x2                | х3                 | У                       | StdOrder                   | RunOrder   | Blocks |     |    |           |     |     |        |          |          |       |
| -1                       | -1                | 0                  | 62.6                    | 1                          | 1          | 1      |     |    |           |     |     |        |          |          |       |
| -1                       | 1                 | 0                  | 175.2                   | 2                          | 2          | 1      |     |    |           |     |     |        |          |          |       |
| 1                        | -1                | 0                  | 84.1                    | 3                          | 3          | 1      |     |    |           |     |     |        |          |          |       |
| 1                        | 1                 | 0                  | 72.7                    | 4                          | 4          | 1      |     |    |           |     |     |        |          |          |       |
| -1                       | 0                 | -1                 | 75.5                    | 5                          | 5          | 1      |     |    |           |     |     |        |          |          |       |
| -1                       | 0                 | 1                  | -81.6                   | 6                          | 6          | 1      |     |    |           |     |     |        |          |          |       |
| 1                        | 0                 | -1                 | -14.7                   | 7                          | 7          | 1      |     |    |           |     |     |        |          |          |       |
| 1                        | 0                 | 1                  | 53.3                    | 8                          | 8          | 1      |     |    |           |     |     |        |          |          |       |
| 0                        | -1                | -1                 | 391.5                   | 9                          | 9          | 1      |     |    |           |     |     |        |          |          |       |
| 0                        | -1                | 1                  | 89.5                    | 10                         | 10         | 1      |     |    |           |     |     |        |          |          |       |
| 0                        | 1                 | -1                 | 230.9                   | 11                         | 11         | 1      |     |    |           |     |     |        |          |          |       |
| 0                        | 1                 | 1                  | 62.6                    | 12                         | 12         | 1      |     |    |           |     |     |        |          |          |       |
| 0                        | 0                 | 0                  | 1.2                     | 13                         | 13         | 1      |     |    |           |     |     |        |          |          |       |
| 0                        | 0                 | 0                  | -269.5                  | 14                         | 14         | 1      |     |    |           |     |     |        |          |          |       |
| 0                        | 0                 | 0                  | 97.3                    | 15                         | 15         | 1      |     |    |           |     |     |        |          |          |       |
| 0                        | 0                 | 0                  | 79.9                    | 16                         | 16         | 1      |     |    |           |     |     |        |          |          |       |
|                          |                   |                    |                         |                            |            |        |     |    |           |     |     |        |          |          |       |
|                          |                   |                    |                         |                            |            |        |     |    |           |     |     |        |          |          |       |
|                          |                   |                    |                         |                            |            |        |     |    |           |     |     |        |          |          |       |
|                          |                   |                    |                         |                            |            |        |     |    |           |     |     |        |          |          |       |
|                          |                   |                    |                         |                            |            |        |     |    |           |     |     |        |          |          |       |
|                          |                   |                    |                         |                            |            |        |     |    |           |     |     |        |          |          |       |
|                          |                   |                    |                         |                            |            |        |     |    |           |     |     |        |          |          | L     |
|                          |                   |                    |                         |                            |            |        |     |    |           |     |     |        |          |          |       |
|                          |                   |                    |                         |                            |            |        |     |    |           |     |     |        |          |          |       |
|                          |                   |                    |                         |                            |            |        |     |    |           |     |     |        |          |          |       |
|                          |                   |                    |                         |                            |            |        |     |    |           |     |     |        |          |          |       |
| t Morkshort              | Morkshest 5       |                    |                         |                            |            |        |     |    |           |     |     |        |          |          | 46 DM |
|                          |                   | n æ                |                         | د لارتا اسم                | a 🦟 955 🖷  |        |     |    |           |     |     |        | -<br>8 ( |          | HOIM  |
| <u>se</u> 🕑 🥭            |                   | / 🞾 🛅 🕯            | ም 🖤 🌖                   | ' 🗳 🔛 🤞                    | \$ أي كا 🖉 | d      |     |    |           |     |     |        | • "      | <u> </u> | 下午0   |

| 反應曲                                                            | 面法多項式建構                                                                                  | <b>時</b>                                                                                                   |
|----------------------------------------------------------------|------------------------------------------------------------------------------------------|----------------------------------------------------------------------------------------------------|
| <ul> <li>Stat → DOE →<br/>Response St</li> </ul>               | Response Surface                                                                         | Analyze                                                                                                    |
| Analyze Response Surface Design<br>C4 y<br>Select<br>Help 原面 元 | Responses:<br>y Analyze data using: © Coded units © Uncoded units Graphs Results 副 表 種 街 | ★<br>A<br>本<br>本<br>た<br>た<br>た<br>應<br>直<br>欄<br>位<br>構<br>位<br>上<br>正<br>医<br>Terms<br>Storage<br>Cancel |

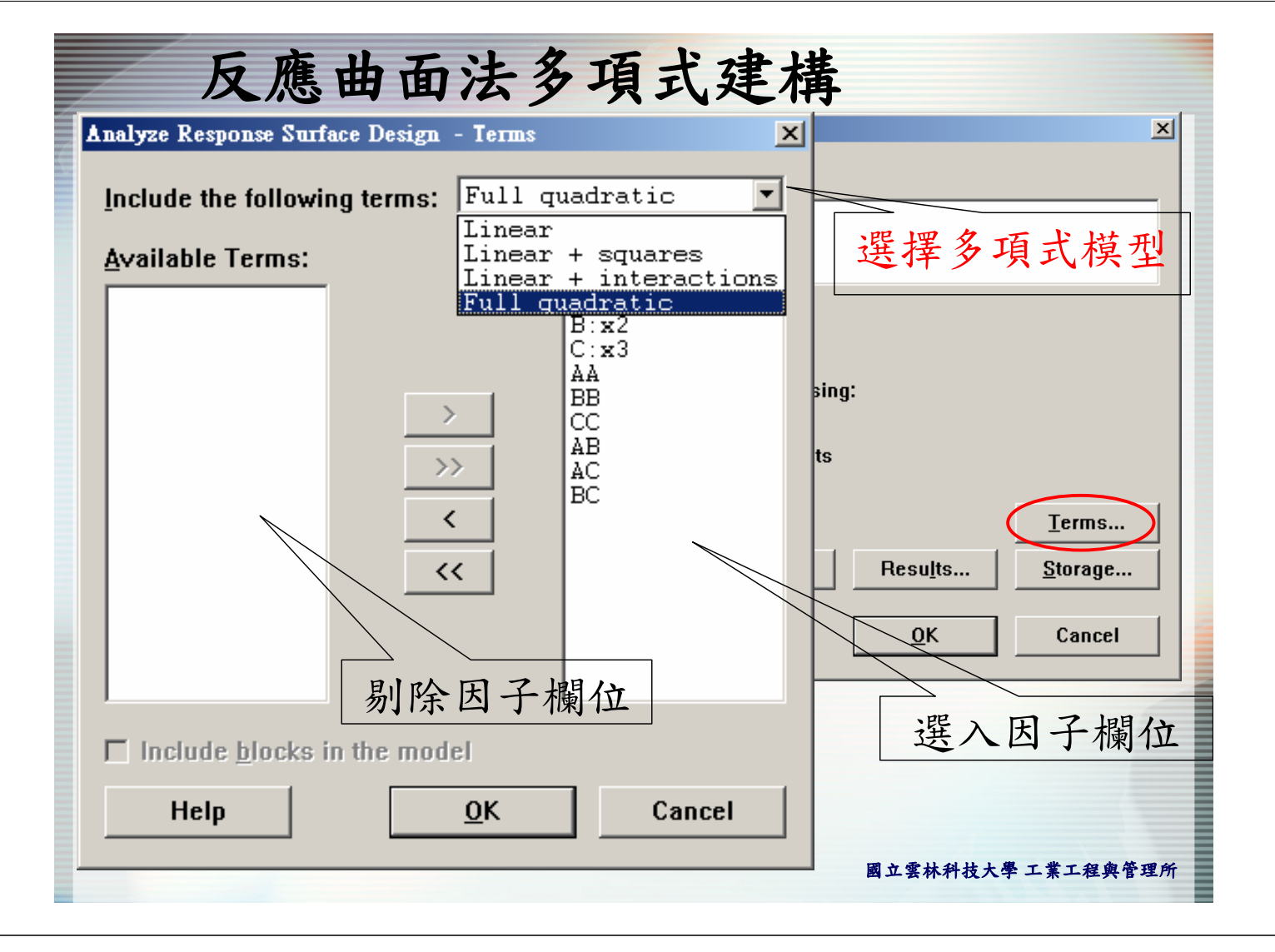

| 反應曲面法多項式建構                                                                                                    |
|----------------------------------------------------------------------------------------------------|
| Analyze Response Surface Design - Graphs                                                                                                    |
| C1     x1       C2     x2       C3     x3       C4     y         Residuals for Plots:       • Regular     • Standardized     • Deleted                                                                                                    |
| Analyze Re       C5 StdOrder<br>C6 RunOrder<br>Blocks       Residual Plots         C4       日 Histogram       殘差圖的設定         C4       Residuals versus fits         C4       Residuals versus order         C4       Residuals versus order         C4       Residuals versus yariables: |
| Select                                                                                                    |
| Help <u>OK</u> Cancel                                                                                                    |
| Select <u>Graphs</u> Results <u>Storage</u>                                                                                                    |
| Help     OK     Cancel       立雲林科技大學工業工程與管理所                                                                                                    |

## 反應曲面法實例說明

- 參考課本例題6.1
- 問題:以中心合成設計方法規劃一實驗,具有三個因子,中心點重複四次實驗,沒有區集,將例題6.1的 y1數據填入實驗規劃表中,並進行反應曲面數學式建構。

| 反應曲面法實例說明                                                                                                  |                                                                                               |  |  |  |  |  |  |  |
|----------------------------------------------------------------------------------------------------|-----------------------------------------------------------------------------------------------|--|--|--|--|--|--|--|
| • 開啟Create Response S<br>中心合成設                                                                             | urface Design畫面<br>計方法                                                                        |  |  |  |  |  |  |  |
| Create Response Surface Design Type of Design                                                              | 王<br>Create Response Surface Design - Designs                                                 |  |  |  |  |  |  |  |
| <ul> <li><u>C</u>entral composite (2 to 6 factors)</li> <li><u>B</u>ox-Behnken (3 to 7 factors)</li> </ul> | Designs Runs Blocks Center Points Default<br>Total Cube Axial Alpha<br>Full 20 1 6 0 0 1.682  |  |  |  |  |  |  |  |
| Number of factors: 3<br>Display Avails<br>Designs                                                          | Full 20 2 6 4 2 1.633<br>Full 20 3 6 4 2 1.633                                                |  |  |  |  |  |  |  |
| 選3個因子 Options                                                                                              | Number of Center Points<br>© De <u>f</u> ault<br>© C <u>u</u> stom: 4 in cube, in axial block |  |  |  |  |  |  |  |
| <u>Help</u> <u>O</u> K                                                                                     | Value of Alpha<br>© Default<br>© Face Centered                                                |  |  |  |  |  |  |  |
|                                                                                                    | C Custom:                                                                                     |  |  |  |  |  |  |  |
| 甲心點重複4次貫驗                                                                                                  | Help     OK     Cancel       國立雲林科技大學 工業工程與管理所                                                |  |  |  |  |  |  |  |

國立雲林科技大學 工業工程與管理所

| 反應曲面法實例說明                                        |                 |                                                              |                                                                            |                              |                                       |  |  |  |
|--------------------------------------------------|-----------------|--------------------------------------------------------------|----------------------------------------------------------------------------|------------------------------|---------------------------------------|--|--|--|
| Create Response Surface Design                   |                 |                                                              |                                                                            |                              |                                       |  |  |  |
| Create Response S                                | urface Design - | Factors                                                      |                                                                            | ×                            |                                       |  |  |  |
| Levels Define<br>© Cube points<br>© Axial points | ~ 設定            | 角點的                                                          | 水準                                                                         | 6 factors<br>7 factors       | ;]<br>;]                              |  |  |  |
| - Dua bour                                       |                 |                                                              |                                                                            | .                            | Display Available Designs             |  |  |  |
| Factor                                           | Name            | Low                                                          | High                                                                       |                              | Designs Factors                       |  |  |  |
| A                                                | x1              | -1                                                           | 1                                                                          | .                            | Options                               |  |  |  |
| В                                                | <b>x</b> 2      | -1                                                           | 1                                                                          |                              |                                       |  |  |  |
| C                                                | <b>x</b> 3      | -1                                                           | 1                                                                          |                              | QK Cancel                             |  |  |  |
| 修改變                                              | 數名稱             |                                                              |                                                                            |                              |                                       |  |  |  |
| Help                                             |                 | Create Respons<br>□ Random<br>Base for<br>✓ Store de<br>Help | e Surface Design<br>ize r <u>u</u> ns<br>random data ge<br>sign in workshe | options<br>merator<br>et 配合语 | ×<br>課本例題實驗規畫<br>,取消隨機順序<br>QK Cancel |  |  |  |

| ile <u>E</u> dit <u>M</u> a | e <u>Edit Manip</u> Calc Stat Graph Editor <u>Window H</u> elp |            |          |          |              |         |          |            |      |     |     |       |       |       |         |
|-----------------------------|----------------------------------------------------------------|------------|----------|----------|--------------|---------|----------|------------|------|-----|-----|-------|-------|-------|---------|
| 8                           | ኤ 🖻 🛍                                                          | <b>N</b> 📴 |          |          | <b>N A -</b> | ▋╼▋ᢑ┷╻  | r 🖉      |            | ?    |     |     | € ₽ ₽ | 0 2 5 |       |         |
| C1                          | C2                                                             | C3         | C4       | C5       | C6           | C7      | C8       | C9         | C10  | C11 | C12 | C13   | C14   | C15   | C1      |
| StdOrder                    | RunOrder                                                       | Blocks     | x1       | x2       | x3           |         |          |            |      |     |     |       |       |       |         |
| 1                           | 1                                                              | 1          | -1.00000 | -1.00000 | -1.00000     |         |          |            |      |     |     |       |       |       |         |
| 2                           | 2                                                              | 1          | 1.00000  | -1.00000 | -1.00000     |         |          |            |      |     |     |       |       |       |         |
| 3                           | 3                                                              | 1          | -1.00000 | 1.00000  | -1.00000     |         |          |            |      |     |     |       |       |       |         |
| 4                           | 4                                                              | 1          | 1.00000  | 1.00000  | -1.00000     | }       | 名里       | ► 宙 E      | 兦    |     |     |       |       |       |         |
| 5                           | 5                                                              | 1          | -1.00000 | -1.00000 | 1.00000      |         | 円点       | 口貝《        | JXX  |     |     |       |       |       |         |
| 6                           | 6                                                              | 1          | 1.00000  | -1.00000 | 1.00000      |         |          |            |      |     |     |       |       |       |         |
| 7                           | 7                                                              | 1          | -1.00000 | 1.00000  | 1.00000      |         |          |            |      |     |     |       |       |       |         |
| 8                           | 8                                                              | 1          | 1.00000  | 1.00000  | 1.00000      | J       |          |            |      |     |     |       |       |       |         |
| 9                           | 9                                                              | 1          | -1.68179 | 0.00000  | 0.00000      |         |          |            |      |     |     |       |       |       |         |
| 10                          | 10                                                             | 1          | 1.68179  | 0.00000  | 0.00000      |         |          |            |      |     |     |       |       |       |         |
| 11                          | 11                                                             | 1          | 0.00000  | -1.68179 | 0.00000      |         | 土口亚      | 九一一        | ff人  |     |     |       |       |       |         |
| 12                          | 12                                                             | 1          | 0.00000  | 1.68179  | 0.00000      |         | 11日月     | <b>占</b> 員 | 顾    |     |     |       |       |       |         |
| 13                          | 13                                                             | 1          | 0.00000  | 0.00000  | -1.68179     |         |          |            |      |     |     |       |       |       |         |
| 14                          | 14                                                             | 1          | 0.00000  | 0.00000  | 1.68179      | )       |          |            |      |     |     |       |       |       |         |
| 15                          | 15                                                             | 1          | 0.00000  | 0.00000  | 0.00000      |         |          |            |      |     |     |       |       |       |         |
| 16                          | 16                                                             | 1          | 0.00000  | 0.00000  | 0.00000      | ļ       | 中小       | い mb       | 宙監   | >   |     |       |       |       |         |
| 17                          | 17                                                             | 1          | 0.00000  | 0.00000  | 0.00000      |         |          |            | 只你   | F   |     |       |       |       |         |
| 18                          | 18                                                             | 1          | 0.00000  | 0.00000  | 0.00000      | J       |          |            |      | •   |     |       |       |       |         |
|                             |                                                                |            |          |          |              |         |          |            |      |     |     |       |       |       |         |
|                             |                                                                |            |          |          |              |         |          |            |      |     |     |       |       |       |         |
|                             |                                                                | <b>亡</b> • | 安田       |          | 古内           | 上田 _    | L 1-1    | 町人         | 114  | 肁   |     |       |       |       |         |
|                             | 注,                                                             | 忌・         | 員敬       | 文川貝ノ     | 伊熙           | ほく      | 入19]7    | 现0.        | 「町   | 頁   |     |       |       |       |         |
|                             | FF人 n                                                          | 広古         | 71       | • 入      | In F-1       | . 13    | <b>t</b> | 口应         | 1+ n | ±   |     |       |       |       |         |
|                             | 「寂」                                                            | 貝 宁        | 个元       | L'E'     | 相归           | ・ と     | 具八       | 又應         | 111日 | 寸   |     |       |       |       |         |
|                             | 注                                                              | 音冬         | 因子       | - 7K 3   | 準組           | 合。      | 0        |            |      |     |     |       |       |       |         |
|                             |                                                                |            |          |          |              | · • • • |          |            |      |     |     |       |       |       |         |
| it Worksheet:               | Worksheet 2                                                    |            |          |          |              |         |          |            |      |     |     |       |       | ] ]10 | ):57 PM |
| 始 🕑 🥭                       | 🖸 📀 🥥 🖾 🏈 🗇 🐼 🍪 🎇 🎄 🖉 🎆 🎄 🖉 🔛 🏹 👘 🕅 🖓 🛱 🖉 🖉 🖉                  |            |          |          |              |         |          |            |      |     |     |       |       |       |         |

| ▋₿         | <u>%</u> 🖻 🛍 | <u> </u> |          |          |          |                |    |             | ?       |             | 1      | * 🖬 🗟  | 02  |                     |         |
|------------|--------------|----------|----------|----------|----------|----------------|----|-------------|---------|-------------|--------|--------|-----|---------------------|---------|
| C1         | C2           | C3       | C4       | C5       | C6       | C7             | C8 | C9          | C10     | C11         | C12    | C13    | C14 | C15                 | C       |
| StdOrder   | RunOrder     | Blocks   | x1       | x2       | x3       | y1             |    |             |         |             |        |        |     |                     |         |
| 1          | 1            | 1        | -1.00000 | -1.00000 | -1.00000 | 49.75          |    |             |         |             |        |        |     |                     |         |
| 2          | 2            | 1        | 1.00000  | -1.00000 | -1.00000 | 58.06          |    |             |         |             |        |        |     |                     |         |
| 3          | 3            | 1        | -1.00000 | 1.00000  | -1.00000 | 47.04          |    |             |         |             |        |        |     |                     |         |
| 4          | 4            | 1        | 1.00000  | 1.00000  | -1.00000 | -268.53        |    |             |         |             |        |        |     |                     |         |
| 5          | 5            | 1        | -1.00000 | -1.00000 | 1.00000  | 85.76          |    | 插入          | 何是      | 百6 1        | 的      | 11万    | 雁作  | <b>\$</b>           |         |
| 6          | 6            | 1        | 1.00000  | -1.00000 | 1.00000  | 390.50         | •  | <b>开</b> /、 | - 1/1/4 | <u>ی</u> 0. | 1 40 ) |        |     |                     |         |
| /          | /            | 1        | -1.00000 | 1.00000  | 1.00000  | 78.98          |    |             |         |             |        |        |     |                     |         |
| 8          | 8            | 1        | 1.00000  | 1.00000  | 1.00000  | 66.86          |    |             |         | L,          | -      |        |     |                     |         |
| 9          | 9            | 1        | -1.68179 | 0.00000  | 0.00000  | 71.48          |    |             |         |             |        |        |     |                     |         |
| 10         | 10           | 1        | 1.68179  | 0.00000  | 0.00000  | 72.30          |    |             |         |             |        |        |     |                     |         |
| 11         | 11           | 1        | 0.00000  | -1.68179 | 0.00000  | 172.40         |    |             |         |             |        |        |     |                     |         |
| 12         | 12           | 1        | 0.00000  | 1.60179  | 1 00000  | -97.95         |    |             |         |             |        |        |     |                     |         |
| 13         | 13           | 1        | 0.00000  | 0.00000  | -1.00179 | -70.33         |    |             |         |             |        |        |     |                     |         |
| 14         | 14           | 1        | 0.00000  | 0.00000  | 0.00000  | 240.34         |    |             |         |             |        |        |     |                     |         |
| 10         | 10           | 1        | 0.00000  | 0.00000  | 0.00000  | 93.23<br>79.62 |    |             |         |             |        |        |     |                     |         |
| 10         | 17           | 1        |          | 0.00000  | 0.00000  | 87.34          |    |             |         |             |        |        |     |                     |         |
| 18         | 18           | 1        |          |          |          | 94.29          |    |             |         |             |        |        |     |                     |         |
| 10         | 10           |          | 0.00000  | 0.00000  | 0.00000  | 04.20          |    |             |         |             |        |        |     |                     |         |
|            |              |          |          |          |          |                |    |             |         |             |        |        |     |                     |         |
|            |              |          |          |          |          |                |    |             |         |             |        |        |     |                     |         |
|            |              |          |          |          |          |                |    |             |         |             |        |        |     |                     |         |
|            |              |          |          |          |          |                |    |             |         |             |        |        |     |                     |         |
|            |              |          |          |          |          |                |    |             |         |             |        |        |     |                     |         |
|            |              |          |          |          |          |                |    |             |         |             |        |        |     |                     |         |
|            |              |          |          |          |          |                |    |             |         |             |        |        |     |                     |         |
|            |              |          |          |          |          |                |    |             |         |             |        |        |     |                     |         |
|            |              |          |          |          |          |                |    |             |         |             |        |        |     |                     |         |
| Worksheet: | Worksheet 2  |          |          |          |          |                |    |             |         |             |        |        |     | 1                   | 0:58 PI |
| 自 🕑 🥭      | 0 👿 🙆        | 🤌 🛅 ৰ    | 🧼 📀 🔮    | 🥶 🔣 🐐    | ) 🕑 🏋 🖞  | k              |    |             |         |             | CH     | iiii 🕐 | •   | <u>&amp; &amp; </u> | 下午      |

| 反應曲面法實例說明      | x1       | x2       | х3       | y1      |
|----------------|----------|----------|----------|---------|
|                | -1       | -1       | -1       | 49.75   |
| • 创561的11审队教徒  | 1        | -1       | -1       | 58.06   |
| • 例起0.1的y1頁微數據 | -1       | 1        | -1       | 47.04   |
|                | 1        | 1        | -1       | -268.53 |
|                | -1       | -1       | 1        | 85.76   |
|                | 1        | -1       | 1        | 390.5   |
|                | -1       | 1        | 1        | 78.98   |
|                | 1        | 1        | 1        | 66.86   |
|                | -1.68179 | 0        | 0        | 71.48   |
|                | 1.68179  | 0        | 0        | 72.3    |
|                | 0        | -1.68179 | 0        | 172.4   |
|                | 0        | 1.68179  | 0        | -97.95  |
|                | 0        | 0        | -1.68179 | -76.33  |
|                | 0        | 0        | 1.68179  | 246.34  |
|                | 0        | 0        | 0        | 93.23   |
|                | 0        | 0        | 0        | 79.62   |
|                | 0        | 0        | 0        | 87.34   |
|                | 0        | 0        | 0        | 94.29   |
|                |          | 國立雲相     | 林科技大學 工業 | 工程與管理所  |

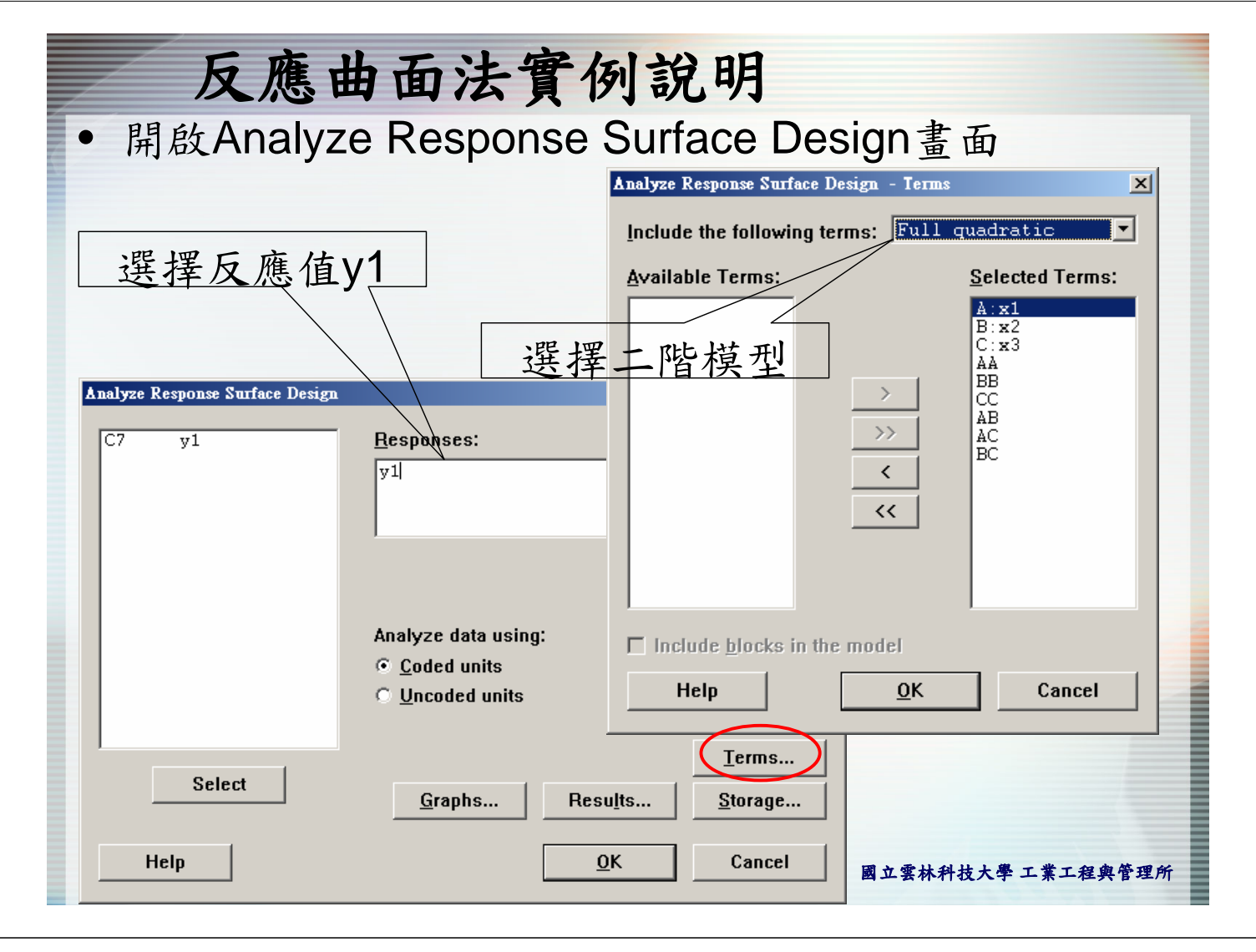

| 反應                  | 曲面          | 法實例語             | 說明                    |                    |       |
|---------------------|-------------|------------------|-----------------------|--------------------|-------|
|                     |             |                  |                       | /                  | 各因子的係 |
| Term                | Coef        | SE Coef          | Т                     | Р                  | 數顯著性  |
| Constant            | 88.61       | 2.637            | 33.606                | 0.000              |       |
| xl                  | -0.97       | 1.429            | -0.679                | 0.516              |       |
| x2                  | -81.60      | 1.429            | -57.102               | 0.000              |       |
| x3                  | 93.61       | 1.429            | 65.508                | 0.000              |       |
| xl*xl               | -5.85       | 1.485            | -3.940                | 0.004              |       |
| x2*x2               | -18.11      | 1.485            | -12.194               | 0.000              |       |
| x3*x3               | -1.21       | 1.485            | -0.818                | 0.437              |       |
| x1*x2               | -80.09      | 1.867            | -42.897               | 0.000              |       |
| x1*x3               | 74.99       | 1.867            | 40.161                | 0.000              |       |
| x2*x3               | -0.14       | 1.867            | -0.075                | 0.942              |       |
| S = 5.281<br>各因子的係數 | R-Sq =<br>值 | 99.9* R-2<br>模型f | iq(adj) =<br><br>解釋能力 | 99.8 <sup>\$</sup> |       |

≣

| 反應由                  | 由面       | 法實     | 列說明    |         |              |           |
|----------------------|----------|--------|--------|---------|--------------|-----------|
|                      |          | 交互     | 5作用項的  | 的顯著值    | i ←          |           |
|                      |          | =      | 一次方項的  | 的顯著值    | í            |           |
|                      |          |        | 線性項的   | 的顯著值    | ī <b>-</b> - |           |
| Analysis of Variance | e for yl | 東正     | 医個模型的  | 的顯著值    | Î 💶          |           |
| Source               | DF       | Seq SS | Adj SS | Adj MS  | F            | P         |
| Regression           | 9        | 311246 | 311246 | 34582.8 | 1E+03        | 0.000 - 1 |
| Linear               | 3        | 210624 | 210624 | 70208.1 | 3E+03        | 0.000     |
| Square               | 3        | 4321   | 4321   | 1440.2  | 51.64        | 0.000'    |
| Interaction          | 3        | 96301  | 96301  | 32100.2 | 1E+03        | 0.000     |
| Residual Error       | 8        | 223    | 223    | 27.9    |              |           |
| Lack-of-Fit          | 5        | 87     | 87     | 17.4    | 0.38         | 0.836     |
| Pure Error           | 3        | 136    | 136    | 45.3    |              |           |
| Total                | 17       | 311469 |        |         |              |           |

其結果均為顯著,表示反應曲面多項式包含了線性、交互作用、二次方項。若有其中一項不顯著,則必須要回到Analyze Response Surface Design畫面中的Term, 剔除不顯著項,重新建立模型

## 反應曲面法實例說明

• 其模型為 y1=88.6-0.97 $x_1$ -81.6 $x_2$ +93.6 $x_3$ -80.1 $x_1x_2$ +75 $x_1x_3$ -0.41 $x_2x_3$ -5.85 $x_1^2$ -18.1 $x_2^2$ -1.22 $x_3^2$ 

假設,二次方項不顯著,則回到Term書面選擇線性 +交互作用的模型 Include the following terms: Linear + int Available Terms: Selected Terms: 剔除二次方項 AA BB CC <u>A:x1</u> B:x2 C:x3 ĂB ÃC BC > >> < 線性+交互作用模型 << Include blocks in the model Help <u>0</u>K Cancel 管理所

| 反應                                                                               | 曲面法                                                          | 實例                                                            | 說明                                                              |                                                         |                                                              |                                       |
|----------------------------------------------------------------------------------|--------------------------------------------------------------|---------------------------------------------------------------|-----------------------------------------------------------------|---------------------------------------------------------|--------------------------------------------------------------|---------------------------------------|
| Term<br>Constant<br>x1<br>x2<br>x3<br>x1*x2<br>x1*x3                             | Coef<br>69.51<br>-0.97<br>-81.60<br>93.61<br>-80.09<br>74.99 | SE Coef<br>4.790<br>5.500<br>5.500<br>5.500<br>7.186<br>7.186 | T<br>14.510<br>-0.177<br>-14.837<br>17.022<br>-11.146<br>10.435 | P<br>0.000<br>0.863<br>0.000<br>0.000<br>0.000<br>0.000 | 二次:<br>被别                                                    | 方項<br>涂                               |
| x2*x3<br>S = 20.32<br>Analysis of Var                                            | -0.14<br>R-Sq = 98<br>iance for yl                           | 7.186<br>3.5% R-                                              | -0.019<br>Sq(adj) =                                             | 0.985<br>97.7%                                          |                                                              |                                       |
| Source<br>Regression<br>  Linear<br>Interaction<br>Residual Error<br>Lack-of-Fit | DF<br>6<br>3<br>3<br>11<br>8                                 | Seq SS<br>306925<br>210624<br>96301<br>4544<br>4408           | Adj SS<br>306925<br>210624<br>96301<br>4544<br>4408             | Adj 1<br>51154<br>70208<br>32100<br>413<br>551          | MS F<br>.2 123.84<br>.1 169.97<br>.2 77.71<br>.1<br>.0 12.15 | P<br>0.000<br>0.000<br>0.000<br>0.032 |
| Total                                                                            | 3<br>17                                                      | 311469                                                        | 136                                                             | 45<br>國立雲材                                              | ・3<br>*科技大學 工業エ                                              | -程與管理所                                |

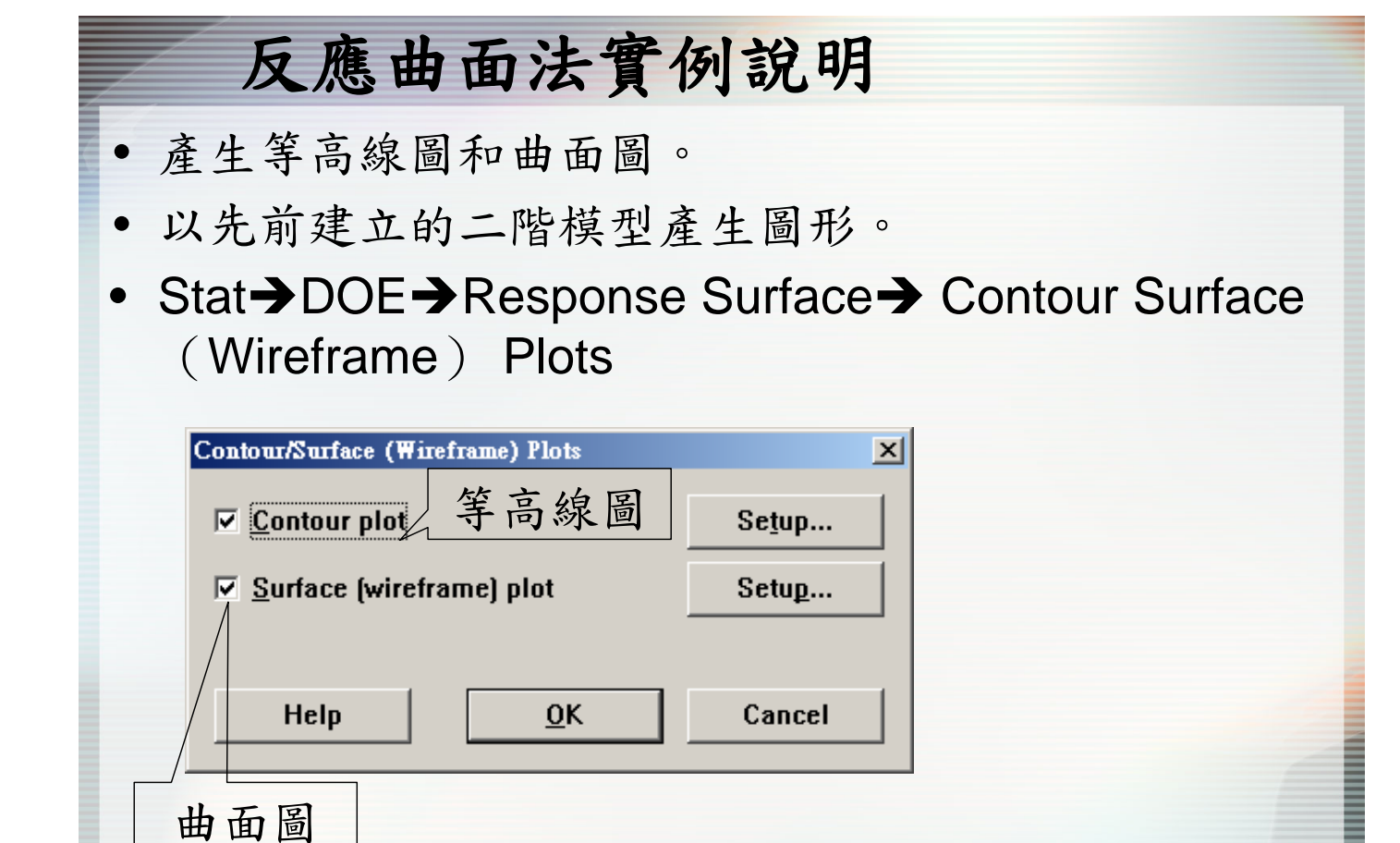

| Factors:<br>© Select a pair of<br>X Axis: A:x1<br>Y Axis: B:x2<br>© Generate plots<br>Display plots usin<br>© Coded units<br>© Uncoded units<br>Help | factors for a sing | le plot<br>ctors<br>可顯示兩<br>子的等高<br>或曲面<br>e <u>S</u> ettings | 個因<br>線圖<br>Options<br>Cancel | Setup<br>Setup<br>Cancel |  |
|----------------------------------------------------------------------------------------------------|--------------------|---------------------------------------------------------------|-------------------------------|--------------------------|--|
|                                                                                                    |                    |                                                               |                               |                          |  |

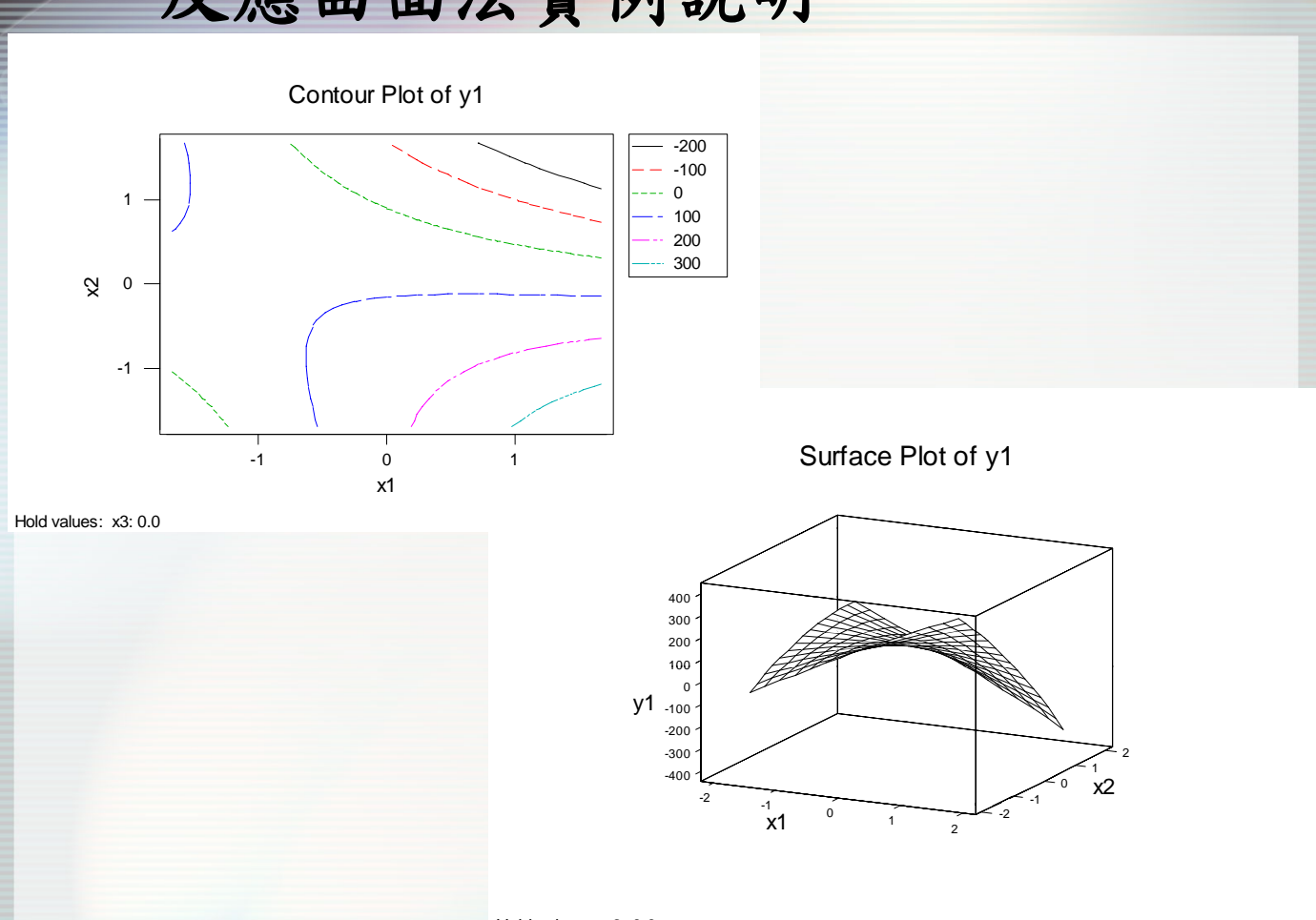

| 反應曲面法實                                                                     | 例說明                                                                                                    |  |  |  |  |  |  |
|----------------------------------------------------------------------------|----------------------------------------------------------------------------------------------------|--|--|--|--|--|--|
| • 以先前所建立的二階模型探討參數最佳化                                                       |                                                                                                    |  |  |  |  |  |  |
| <ul> <li>Stat→DOE→Response Surface→ Response<br/>Optimizer</li> </ul>      |                                                                                                    |  |  |  |  |  |  |
| Response Optimizer                                                         | Response Optimizer                                                                                                    |  |  |  |  |  |  |
| Select up to 25 response variables to optin<br><u>Available:</u> Selected: | Select up to 25 response variables to optimize<br>Available: Selected:<br>「「「」」」」「」」」<br>「」」」」」<br>「」」」」」<br>「」」」」」<br>「」」」」<br>「」」」」<br>「」」」」<br>「」」」」<br>「」」」」<br>「」」」」<br>「」」」<br>「」」」」<br>「」」」<br>「」」<br>「」」」<br>「」」<br>「」」」<br>「」」<br>「」」」<br>「」」」<br>「」」」<br>「」」<br>「」」」<br>「」」」<br>「」」」<br>「」」」<br>「」」」<br>「」」<br>「」」<br>「」」<br>「」」<br>「」」」」<br>「」」<br>「」」<br>「」」<br>「」」<br>「」」<br>「」」」<br>「」」<br>「」」<br>「」」」<br>「」」<br>「」」<br>「」」」<br>「」」」<br>「」」<br>「」」<br>「」」」<br>「」」」<br>「」」」<br>「」」」<br>「」」」<br>「」」」<br>「」」」<br>「」」」<br>「」」」<br>「」」」<br>「」」」<br>「」」」<br>「」」<br>「」」<br>「」」<br>「」」<br>「」」<br>「」」<br>「」」<br>「」」<br>「」」<br>「」」<br>「」」」<br>「」」<br>「」」<br>「」」<br>「」」<br>「」」<br>「」」<br>「」」<br>「」」<br>「」」<br>「」」<br>「」」<br>「」」<br>「」」<br>「」」<br>「」」<br>「」」<br>「」」」<br>「」」<br>」<br>「」」<br>「」」<br>「」」<br>」<br>「」」」<br>「」」」<br>「」」<br>」<br>」<br>」<br>」<br>」<br>」<br>」<br>」<br>「」」」<br>」<br>」<br>」<br>」<br>」<br>」<br>」<br>」<br>」<br>」<br>」<br>」<br>」<br>」<br>」<br>」<br>」<br>」 |  |  |  |  |  |  |
| S <u>e</u> tup<br>Help                                                     | Setup Options                                                                                                    |  |  |  |  |  |  |
|                                                                            |                                                                                                    |  |  |  |  |  |  |

| 反應曲面法實例說明                                                            |                                                              |                                                                                                    |                                 |  |  |  |  |
|----------------------------------------------------------------------|--------------------------------------------------------------|----------------------------------------------------------------------------------------------------|---------------------------------|--|--|--|--|
| Response Optimizer - Setup                                           |                                                              |                                                                                                    | ×                               |  |  |  |  |
| Response Goal<br>C4 y1 Maximize                                      | Lower Target Upper                                           | Veight Importance                                                                                                    |                                 |  |  |  |  |
| 指定反應值<br>為望大特性<br>Desirability functions f                           | 給定反應<br>圍,假<br>100,<br>or different goals - how Weig         | 應值可接受範<br>設目標值為<br>最小值是0<br>hts affect their shapes                                                                                                    | ≍<br>s to optimize              |  |  |  |  |
| Minimize the Response                                                | Hit a target ∨alue                                           | Maximize the Response                                                                                                    |                                 |  |  |  |  |
| Weight<br>1<br>0<br>1<br>0<br>10<br>10<br>10<br>10<br>10<br>10<br>10 | Weight<br>1<br>0.1<br>0.1<br>0.1<br>0.1<br>0.1<br>0.1<br>0.1 | Weight<br>1<br>0.1<br>1<br>0<br>1<br>0<br>1<br>0<br>1<br>0<br>1<br>0<br>1<br>1<br>1<br>0<br>1<br>1<br>1<br>1<br>1<br>1<br>1<br>1<br>1<br>1<br>1<br>1<br>1 |                                 |  |  |  |  |
| Help                                                                 | [                                                            | <u>O</u> K Cancel                                                                                                    |                                 |  |  |  |  |
|                                                                      |                                                              | $\subset$                                                                                                    | S <u>e</u> tup O <u>p</u> tions |  |  |  |  |
|                                                                      |                                                              | Help                                                                                                    | <u>O</u> K Cancel               |  |  |  |  |

| esponse Optimizer - Options                    |                   | ×                                                      |
|------------------------------------------------|-------------------|--------------------------------------------------------|
| Factors in design                              | Starting value    |                                                        |
| x1<br>x2                                       | -1.68179          | -                                                      |
| x3                                             | -1.68179          | -                                                      |
| ,                                              |                   |                                                        |
| 給定各因子未<br>值不能超過                                | 已始搜尋值,數<br>因子水準範圍 | se variables to optimize<br><u>S</u> elected:<br>C4 v1 |
| Optimization plot Store composite desirabition | lity values       |                                                        |
| Display local solutions                        | ity functs        | >>                                                     |
| Help                                           | <u>O</u> K Cancel |                                                        |
|                                                |                   | S <u>e</u> tup Options                                 |
|                                                | Help              | OK Cancel                                              |

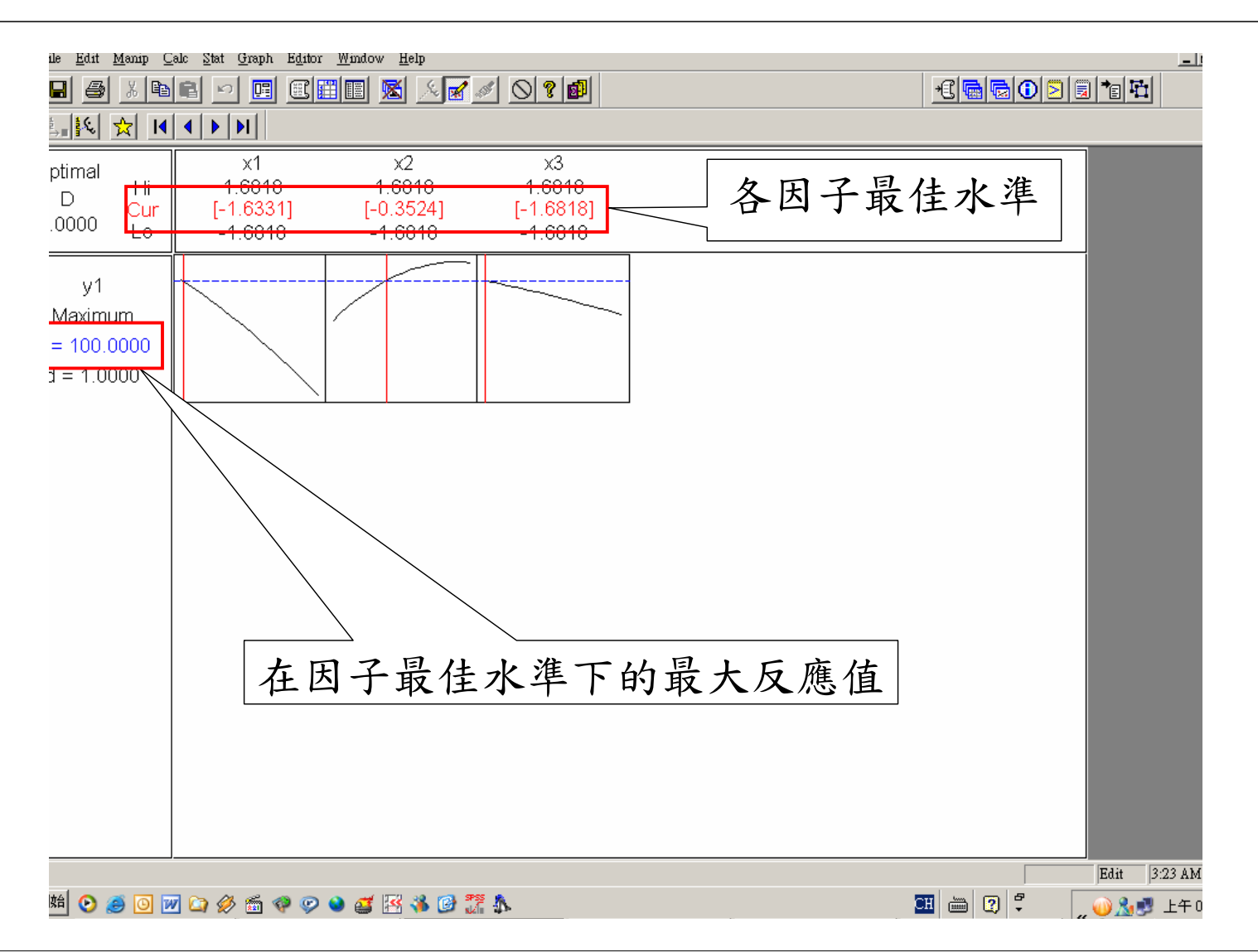

## 雙反應曲面法最佳化

• 假設某一實驗,有三個因子,每個實驗有四個反應 值,如下表,若標準差不能大於10,期望平均值能達 到200,求反應值平均數最大值之因子水準。

| No. | x1   | x2 | х3 | y1      | y2      | уЗ      | y4      |
|-----|------|----|----|---------|---------|---------|---------|
| 1   | -1   | -1 | -1 | 67.22   | 67.92   | 77.62   | 78.32   |
| 2   | 2 1  | -1 | -1 | 37.13   | 37.65   | 63.21   | 63.73   |
| 3   | -1   | 1  | -1 | -65.76  | -47.98  | -61.31  | -43.52  |
| 4   | - 1  | 1  | -1 | -242.52 | -224.92 | -222.39 | -204.79 |
| 5   | -1   | -1 | 1  | 189.84  | 199.83  | 199.57  | 209.57  |
| 6   | 5 1  | -1 | 1  | 293.25  | 303.07  | 318.67  | 328.48  |
| 7   | · -1 | 1  | 1  | 59.43   | 86.51   | 63.22   | 90.3    |
| 8   | 1    | 1  | 1  | 16.18   | 43.07   | 35.64   | 62.53   |

國立雲林科技大學 工業工程與管理所

| ile        | ile <u>Edit Manup Calc</u> Stat <u>Graph Editor W</u> indow <u>H</u> elp |             |          |         |              |               |       |        |     |     |      |     |               |     |              |         |
|------------|--------------------------------------------------------------------------|-------------|----------|---------|--------------|---------------|-------|--------|-----|-----|------|-----|---------------|-----|--------------|---------|
|            |                                                                          | ¥ 🖻 🛍       | <u>ه</u> |         | I 🔀 I        | <b>M A</b> -  | 물 물 뼈 | fi 0 🕷 |     | 8   |      |     | <u>+C 🖬 🗟</u> |     | <u>a</u> 🔁 🖬 |         |
|            | C2                                                                       | C3          | C4       | C5      | C6           | C7            | C8    | C9     | C10 | C11 | C12  | C13 | C14           | C15 | C16          | C17     |
|            | x2                                                                       | x3          | y1       | y2      | y3           | y4            | Mean  | STD    |     |     |      |     |               |     |              |         |
|            | -1                                                                       | -1          | 67.22    | 67.92   | 77.62        | 78.32         |       |        |     |     |      |     |               |     |              |         |
|            | -1                                                                       | -1          | 37.13    | 37.65   | 63.21        | 63.73         |       |        |     |     |      |     |               |     |              |         |
|            | 1                                                                        | -1          | -65.76   | -47.98  | -61.31       | -43.52        |       |        | 4   |     | J. 1 | ムル  | 七 1冊          | ;准  | 子 旧日         | 12      |
|            | 1                                                                        | -1          | -242.52  | -224.92 | -222.39      | -204.79       |       |        | 九   | 拍灭  | ーチェ  | 习值  | 與碍            | (牛) | 左願           | ①       |
|            | -1                                                                       | 1           | 189.84   | 199.83  | 199.57       | 209.57        |       |        |     |     |      |     |               |     |              |         |
|            | -1                                                                       | 1           | 293.25   | 303.07  | 318.67       | 328.48        |       |        |     |     |      |     |               |     |              |         |
|            | 1                                                                        | 1           | 59.43    | 86.51   | 63.22        | 90.30         |       |        |     |     |      |     |               |     |              |         |
|            | 1                                                                        | 1           | 16.18    | 43.07   | 35.64        | 62.53         |       |        |     |     |      |     |               |     |              |         |
|            |                                                                          |             |          |         |              |               |       |        |     |     |      |     |               |     |              |         |
|            |                                                                          |             |          |         |              |               |       |        |     |     |      |     |               |     |              |         |
|            |                                                                          |             |          |         |              |               |       |        |     |     |      |     |               |     |              |         |
|            |                                                                          |             |          |         |              |               |       |        |     |     |      |     |               |     |              |         |
|            |                                                                          |             |          |         |              |               |       |        |     |     |      |     |               |     |              |         |
|            |                                                                          |             |          |         |              |               |       |        |     |     |      |     |               |     |              |         |
|            |                                                                          |             |          |         |              |               |       |        |     |     |      |     |               |     |              |         |
|            |                                                                          |             |          |         |              |               |       |        |     |     |      |     |               |     |              |         |
|            |                                                                          |             |          |         |              |               |       |        |     |     |      |     |               |     |              |         |
|            |                                                                          |             |          |         |              |               |       |        |     |     |      |     |               |     |              |         |
|            |                                                                          |             |          |         |              |               |       |        |     |     |      |     |               |     |              |         |
|            |                                                                          |             |          |         |              |               |       |        |     |     |      |     |               |     |              |         |
|            |                                                                          |             |          |         |              |               |       |        |     |     |      |     |               |     |              |         |
|            |                                                                          |             |          |         |              |               |       |        |     |     |      |     |               |     |              |         |
|            |                                                                          |             |          |         |              |               |       |        |     |     |      |     |               |     |              |         |
|            |                                                                          |             |          |         |              |               |       |        |     |     |      |     |               |     |              |         |
|            |                                                                          |             |          |         |              |               |       |        |     |     |      |     |               |     |              |         |
|            |                                                                          |             |          |         |              |               |       |        |     |     |      |     |               |     |              |         |
|            |                                                                          |             |          |         |              |               |       |        |     |     |      |     |               |     |              |         |
| nt W       |                                                                          | Worksheet 1 |          |         |              |               |       |        |     |     |      |     |               |     |              | 2·15 AM |
| n n<br>tal | orksieet.                                                                |             |          |         | هو لاتتا ایس | ) (77) SPSS ( |       |        |     |     |      |     |               |     | ) 1          |         |
| 84         | 🙂                                                                        | 🕒 🚾 🞑       | / 🞾 🛅 🤊  | ም 🧼 🥱   | 🐸 🛅 📢        | - آيلو ڬ      | P-    |        |     |     |      |     | - 「           |     | 👐 🚵 😏        | 上千0     |

| 雙反應曲面法最佳化                                                                                                    |                                                                                                    |           |  |  |  |  |  |  |
|----------------------------------------------------------------------------------------------------|----------------------------------------------------------------------------------------------------|-----------|--|--|--|--|--|--|
| <ul> <li>Step1.計算反應<br/>存到C8和C9欄</li> <li>Calc→Row State</li> </ul>                                                                                           | 通平均數與標準差並將計算約<br>位。<br>atitics                                                                                                    | 吉果分別      |  |  |  |  |  |  |
| C1         x1           C2         x2           C3         x3           C4         y1           C5         y2           C6         y3           C7         y4 | Statistic         • Sum       • Median         • Mean       • Sum of squares         • Standard deviation       • N total         • Minimum       • N nonmissing         • Maximum       • N missing         • Range       • • • • • • • • • • • • • • • • • • • |           |  |  |  |  |  |  |
| Select<br>Help                                                                                                    | Store resu <u>l</u> t in: OK Cancel                                                                                                    |           |  |  |  |  |  |  |
|                                                                                                    | 國立雲林科技大会                                                                                                    | 學工業工程與管理所 |  |  |  |  |  |  |

| 雙反應由                             | 曲面法最少                                                                                     | 佳化                  |                                         |    |
|----------------------------------|-------------------------------------------------------------------------------------------|---------------------|-----------------------------------------|----|
| Row Statistics                   | + 笛                                                                                       | 平均值                 | ×                                       |    |
| C1 x1<br>C2 x2<br>C3 x3<br>C4 y1 | Statistic ♥ <del>&gt;+</del><br>○ S <u>u</u> m<br>○ Mean                                  | ○ M.<br>○ Si        | <u>e</u> dian<br>ım of s <u>q</u> uares |    |
| C5 y2<br>C6 y3<br>C7 y4          | <ul> <li><u>S</u>tandard devia</li> <li><u>Mi</u>nimum</li> <li><u>Maximum</u></li> </ul> | tion CN<br>CN<br>CN | total<br>nonmissing<br>missing          |    |
|                                  | C <u>R</u> ange                                                                           | 指定所有                | 反應值欄位                                   |    |
|                                  | Input variables:                                                                          |                     |                                         |    |
| 將計算結果存                           | 到Mean欄                                                                                    |                     | <b></b>                                 |    |
| Select                           | Store result in: Ma                                                                       | ean                 | Cancel                                  |    |
|                                  |                                                                                           |                     | 立雲林科技大學 工業工程與管3                         | 理所 |

| ile <u>E</u> dit <u>M</u> e | anip <u>C</u> alc | <u>S</u> tat <u>G</u> raph | E <u>d</u> itor <u>W</u> | indow <u>H</u> elp | )            |          |       |        |     |     |      |       |      |          |        |
|-----------------------------|-------------------|----------------------------|--------------------------|--------------------|--------------|----------|-------|--------|-----|-----|------|-------|------|----------|--------|
| 89.                         | ¥ 🖻 🖻             | <u>ه</u>                   |                          | • 🗷                | <b>H</b> A - |          | r 🖉   |        | ?   |     |      | 100   | 1020 |          |        |
| C2                          | C3                | C4                         | C5                       | C6                 | C7           | C8       | C9    | C10    | C11 | C12 | C13  | C14   | C15  | C16      | C17    |
| x2                          | x3                | y1                         | y2                       | y3                 | y4           | Mean     | STD   |        |     |     |      |       |      |          |        |
| -1                          | -1                | 67.22                      | 67.92                    | 77.62              | 78.32        | 72.770   |       |        |     |     |      |       |      |          |        |
| -1                          | -1                | 37.13                      | 37.65                    | 63.21              | 63.73        | 50.430   |       |        |     |     |      |       |      |          |        |
| 1                           | -1                | -65.76                     | -47.98                   | -61.31             | -43.52       | -54.643  |       |        |     |     |      |       |      |          |        |
| 1                           | -1                | -242.52                    | -224.92                  | -222.39            | -204.79      | -223.655 |       |        |     |     |      |       |      |          |        |
| -1                          | 1                 | 189.84                     | 199.83                   | 199.57             | 209.57       | 199.702  |       |        |     |     |      |       |      |          |        |
| -1                          | 1                 | 293.25                     | 303.07                   | 318.67             | 328.48       | 310.868  |       |        |     |     |      |       |      |          |        |
| 1                           | 1                 | 59.43                      | 86.51                    | 63.22              | 90.30        | 74.865   |       |        |     |     |      |       |      |          |        |
| 1                           | 1                 | 16.18                      | 43.07                    | 35.64              | 62.53        | 39.355   |       |        |     |     |      |       |      |          |        |
|                             |                   |                            |                          |                    |              |          |       |        |     |     |      |       |      |          |        |
|                             |                   |                            |                          |                    |              |          |       |        |     |     |      |       |      |          |        |
|                             |                   |                            |                          |                    |              |          |       |        |     |     |      |       |      |          |        |
|                             |                   |                            |                          |                    | . 1          | <u>k</u> | · · · | 1 1 12 |     | 1   | Ν.Л. | - 100 |      |          |        |
|                             |                   |                            |                          |                    | 訂            | 昇出       | 了半    | 均佰     | 亚石  | 子到  | Nea  | m欄    |      |          |        |
|                             |                   |                            |                          |                    |              | /        |       |        |     |     |      | 1     |      |          |        |
|                             |                   |                            |                          |                    |              |          |       |        |     |     |      |       |      |          |        |
|                             |                   |                            |                          |                    |              |          |       | 1      |     |     |      |       |      |          |        |
|                             |                   |                            |                          |                    |              |          |       | 1      |     |     |      |       |      |          |        |
|                             |                   |                            |                          |                    |              |          |       |        |     |     |      |       |      |          |        |
|                             |                   |                            |                          |                    |              |          |       |        |     |     |      |       |      |          |        |
|                             |                   |                            |                          |                    |              |          |       |        |     |     |      |       |      |          |        |
|                             |                   |                            |                          |                    |              |          |       |        |     |     |      |       |      |          |        |
|                             |                   |                            |                          |                    |              |          |       |        |     |     |      |       |      |          |        |
|                             |                   |                            |                          |                    |              |          |       |        |     |     |      |       |      |          |        |
| -                           |                   |                            |                          |                    |              |          |       |        |     |     |      |       |      |          |        |
| -                           |                   |                            |                          |                    |              |          |       |        |     |     |      |       |      |          |        |
| -                           |                   |                            |                          |                    |              |          |       |        |     |     |      |       |      |          |        |
|                             |                   |                            |                          |                    |              |          |       |        |     |     |      |       |      |          |        |
|                             |                   |                            |                          |                    |              |          |       | 1      |     |     |      |       |      |          |        |
| nt Worksheet:               | Worksheet 1       |                            |                          |                    |              |          |       |        |     |     |      |       |      | 2        | :22 AM |
| 始 🕑 🥌                       | 0 🕅 ն             | ) 🤣 🗂 🕯                    | 🤣 🕑 🍛                    | 🚅 🖂 📲              | s 👩 🎵 !      | \$       |       |        |     |     |      | I 🖮 🤉 | 8    | M & 2    | 上午0    |
|                             |                   |                            |                          |                    | - NA 1       | •        |       |        |     |     |      |       |      | ,, 💛 🕰 🖓 |        |

| 雙反應                                                                                                    | 曲面法最                                                                                                    | 佳化                                          |                                                                  |     |
|----------------------------------------------------------------------------------------------------|----------------------------------------------------------------------------------------------------|---------------------------------------------|------------------------------------------------------------------|-----|
| <ul> <li>依同樣方法計<br/>Row Statistics</li> </ul>                                                                                                    | 算標準差,呼                                                                                                    | 叫先前視窗                                       | َ<br>آ                                                           |     |
| C1       x1         C2       x2         C3       x3         C4       y1         C5       y2         C6       y3         C7       y4         C8       Mean         C9       STD         將計算結果 | Statistic<br>Sum<br>Mean<br>Standard deviat<br>Standard deviat<br>Minimum<br>Maximum<br>Range<br>Input variables:<br>y1-y4<br>存到STD欄 | 標準差。Mg<br>Su<br>Su<br>NI<br>NI<br>1<br>指定所有 | edian<br>m of squares<br>total<br>nonmissing<br>missing<br>反應值欄位 | ]   |
| Select                                                                                                    | Store result in: ST                                                                                                    | D                                           |                                                                  |     |
| Help                                                                                                    |                                                                                                    | <u>0</u> K                                  | Cancel                                                           |     |
|                                                                                                    |                                                                                                    | J. J. J. J. J. J. J. J. J. J. J. J. J. J    | 1立雲林科技大學 工業工程與                                                   | 管理所 |

| <b>a</b>           | 6 1                  | <b>n</b>           |                  |                | <b>A</b> 8 - |          | 1 0 3   |      | ?       |                                   |                                                        | *C @ @                 | 0          | 3 1:            |                         |
|--------------------|----------------------|--------------------|------------------|----------------|--------------|----------|---------|------|---------|-----------------------------------|--------------------------------------------------------|------------------------|------------|-----------------|-------------------------|
| <u></u>            | СЗ                   | C4                 | C5               | C6             | C7           | C8       | C9      | C10  | <br>C11 | C12                               | C13                                                    | C14                    | C15        | C16             | C                       |
| x2                 | х3                   | y1                 | y2               | y3             | y4           | Mean     | STD     |      |         |                                   |                                                        |                        |            |                 |                         |
| -1                 | -1                   | 67.22              | 67.92            | 77.62          | 78.32        | 72.770   | 6.0180  |      |         |                                   |                                                        |                        |            |                 |                         |
| -1                 | -1                   | 37.13              | 37.65            | 63.21          | 63.73        | 50.430   | 15.0603 |      |         |                                   |                                                        |                        |            |                 |                         |
| 1                  | -1                   | -65.76             | -47.98           | -61.31         | -43.52       | -54.643  | 10.5854 |      |         |                                   |                                                        |                        |            |                 |                         |
| 1                  | -1                   | -242.52            | -224.92          | -222.39        | -204.79      | -223.655 | 15.4378 |      |         |                                   |                                                        |                        |            |                 |                         |
| -1                 | 1                    | 189.84             | 199.83           | 199.57         | 209.57       | 199.702  | 8.0554  |      |         |                                   |                                                        |                        |            |                 |                         |
| -1                 | 1                    | 293.25             | 303.07           | 318.67         | 328.48       | 310.868  | 15.7296 |      |         |                                   |                                                        |                        |            |                 |                         |
| 1                  | 1                    | 59.43              | 86.51            | 63.22<br>25.04 | 90.30        | 74.865   | 15.7870 |      |         |                                   |                                                        |                        |            |                 |                         |
|                    |                      | 10.10              | 40.07            |                | 02.00        | 39.335   | 19.1039 |      |         |                                   |                                                        |                        |            |                 |                         |
|                    |                      |                    |                  |                | 吉            | 算        | 出標      | 準差   | :並      | 存到                                | STE                                                    | 〕欄                     |            |                 |                         |
|                    |                      |                    |                  |                |              |          |         |      |         |                                   |                                                        |                        |            |                 |                         |
|                    |                      |                    |                  |                |              |          |         |      |         |                                   |                                                        |                        |            |                 |                         |
|                    |                      |                    |                  |                |              |          |         |      |         |                                   |                                                        |                        |            |                 |                         |
|                    |                      |                    |                  |                |              |          |         |      |         |                                   |                                                        |                        |            |                 |                         |
|                    |                      |                    |                  |                |              |          |         |      |         |                                   |                                                        |                        |            |                 |                         |
|                    |                      |                    |                  |                |              |          |         |      |         |                                   |                                                        |                        |            |                 |                         |
| orksheet: V<br>🕑 🥭 | Norksheet 1<br>🔘 👿 😋 | ) 🔗 🛅 ۹            | @ © 🌢            | đ 🔣 🕅          | 6 📆          | \$       |         |      |         |                                   | 3                                                      | 8 2                    | ₽<br>▼     | ,, <b>@</b> & S | 2:25,<br>上 <sup>2</sup> |
|                    | Stor                 | 豊め                 | 反應               |                | 面            | 法        | 最       | 佳    | 化       |                                   |                                                        |                        |            |                 |                         |
| • •                | Stat                 | א. ∠ע<br>→D        | く<br>我<br>の<br>F | 凶于<br>→R       | -<br>Pesr    | nons     | se S    | urfa |         | → □                               | efin                                                   |                        | usto       | m               |                         |
| ŀ                  | Res                  | pon                | se S             | Surf           | ace          | De       | sign    |      | Define  | Custom R                          | esponse Su                                             | rface Design           | a - Low/Hi | gh              |                         |
| ine Cus            | tom <u>Respo</u>     | nse <u>Surface</u> | e De <u>sign</u> |                |              |          | 0       |      | × -ow   | and High                          | Values f                                               | or Factors             |            |                 |                         |
|                    |                      |                    |                  |                |              |          |         |      | Fac     | tor                               | Name                                                   | Low                    |            | High            |                         |
| 21                 | x1                   |                    | <u>F</u> act     | tors:          |              |          |         |      | Å       |                                   | ×1                                                     | -1                     |            | 1               |                         |
| 3                  | x3                   |                    | ×1-              | - <b>x</b> 3   |              |          |         |      | B       |                                   | x2                                                     | -1                     |            | 1               |                         |
| .4<br>.5           | y1<br>y2             |                    |                  | $\bigwedge$    |              |          |         |      | C       |                                   | ×3                                                     | -1                     |            | T               |                         |
| 6                  | ý3                   |                    |                  | //             |              |          |         |      | /       |                                   |                                                        |                        |            |                 |                         |
| 8                  | y4<br>Mean           |                    |                  |                |              |          | _       |      | Ice I   | )esign - Des                      | igns                                                   |                        |            |                 |                         |
| :9                 | STD                  |                    | 指                | 定因             | 子相           | 闌位       |         |      | F       | Standa<br>⊙ Ord<br>⊙ Spe          | rd Order (<br>er of the <u>d</u><br>cify by <u>c</u> o | Column<br>ata<br>lumn: |            |                 |                         |
|                    |                      |                    |                  |                |              |          |         |      |         | Run Or<br>© O <u>r</u> d<br>© Spe | rder Colun<br>er of the d<br>cify by co                | nn<br>ata<br>lumn:     |            |                 |                         |

Low/High..

<u>0</u>K

<u>D</u>esigns...

Cancel

Select

Help

Select

Help

| 0   | Specify | by | CO |
|-----|---------|----|----|
| Ble | ocks    |    |    |

### © <u>N</u>o blocks

- O Specify by column:

<u>0</u>K

Cancel

| <b>雙反應曲面法最佳化</b> • Step3.建立平均值反應曲面模型                                                                                                    |                                                                                                    |
|----------------------------------------------------------------------------------------------------|----------------------------------------------------------------------------------------------------|
| <ul> <li>Stat→DOE→Response Surface→ A<br/>Response Surface Design</li> </ul>                                                                                                    | nalyze                                                                                                    |
| • 先建立平均數的模型 Analyze Response Surface Design X Ing                                                                                                    | Design - Terms 🗙<br>terms: Full quadratic 💌                                                                 |
| C4     y1     Responses:       C5     y2     Mean     選所方       C7     y4     Mean     運所方       C9     STD     指定反應值平均數欄位       Analyze data using:     © Goded units       ① Uncoded units | 其型     Selected Terms:       A:x1     B:x2       C:x3     AA       >     CC       AB     AC       BC     CC |
| Select     Image: Image for the select       Help     Image for the select                                                                                                    | he model<br>OK Cancel                                                                                       |

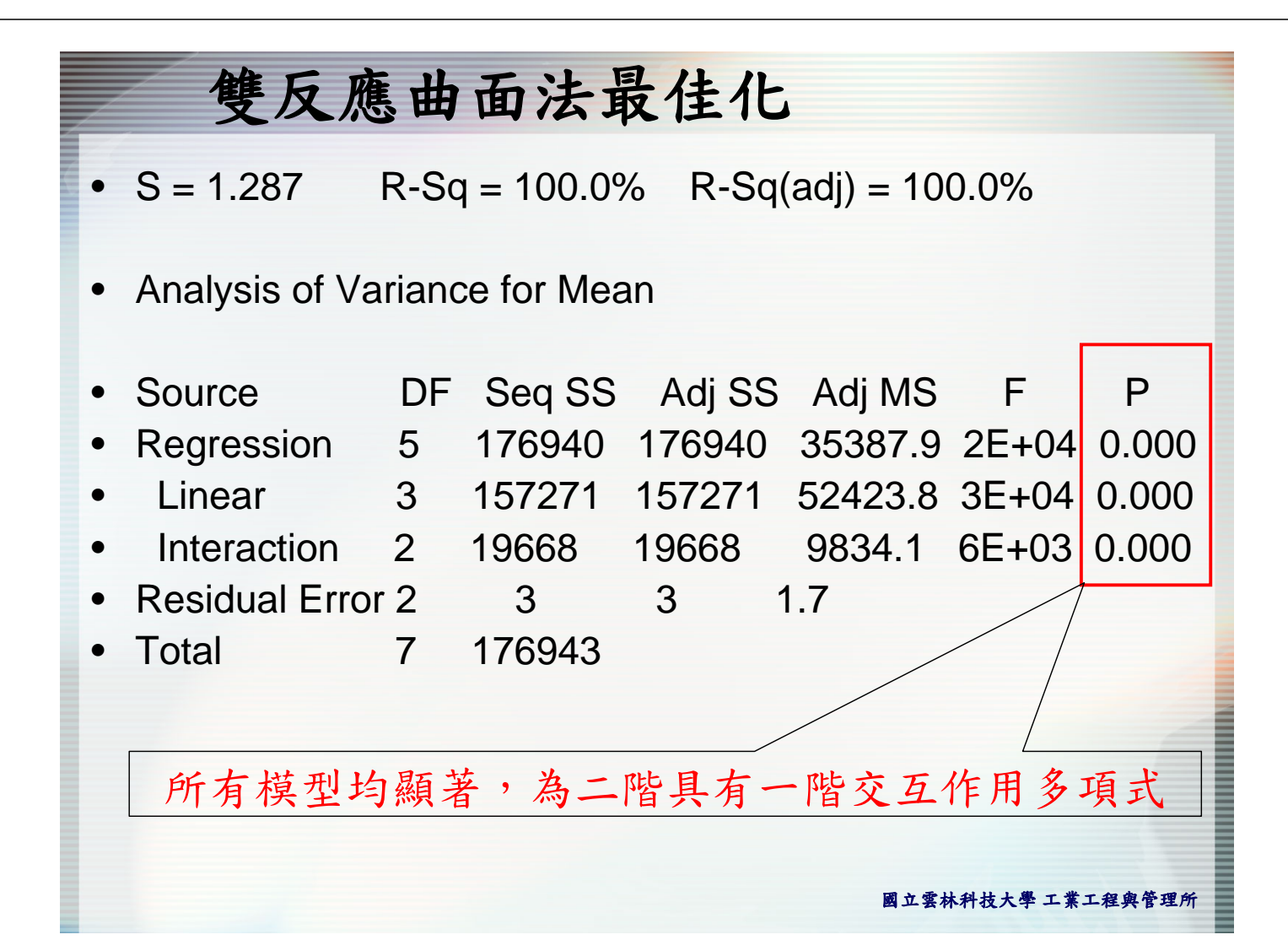

| 雙反應曲面法最佳化                                                                                                    |                                                                                                    |
|----------------------------------------------------------------------------------------------------|----------------------------------------------------------------------------------------------------|
| • 建立標準差的模型                                                                                                    |                                                                                                    |
| • 呼叫允刖祝窗                                                                                                    | V                                                                                                    |
| C4       y1       Responses:         C5       y2       STD         C6       y3       STD         C9       STD       運所         指定反應值標準差欄位       Analyze data using:         Ocded units       ①         Select       Graphs       Results | Design - Terms ×<br>erms: Full quadratic ×<br>Selected Terms:<br>A:x1<br>B:x2<br>C:x3<br>AA<br>BB<br>CC<br>AB<br>AC<br>BC<br><< |
| Help QK Cancel                                                                                                    | <u>O</u> K Cancel                                                                                                    |

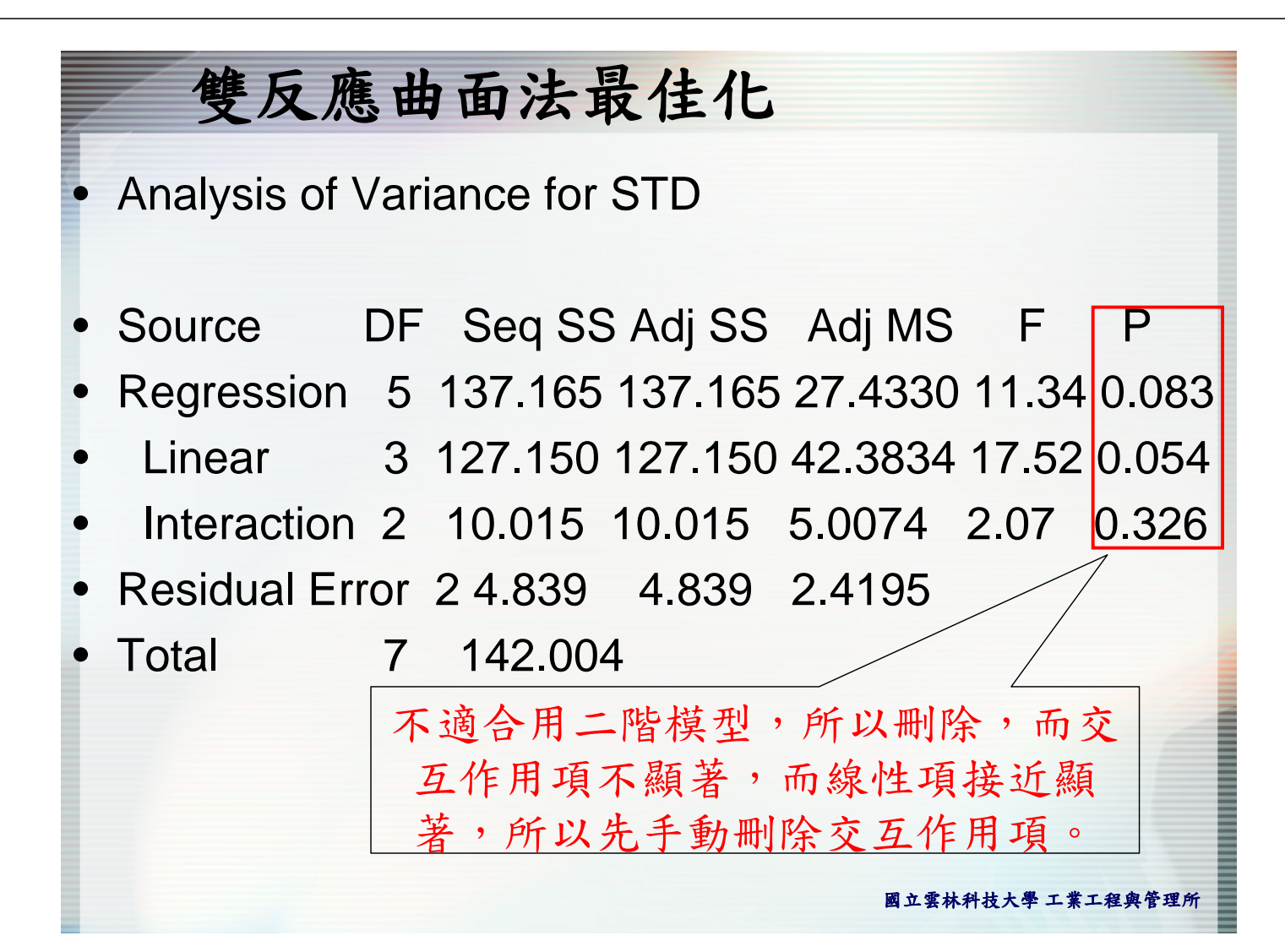

| 雙反應                                                                                      | 曲面法最                                                            | 佳化                                                                              |                            |
|------------------------------------------------------------------------------------------|-----------------------------------------------------------------|---------------------------------------------------------------------------------|----------------------------|
| • 呼叫先前視音                                                                                 |                                                                 | Analyze Response Surface Desi<br>Include the following term<br>Available Terms: | ign - Terms X              |
| Analyze Response Surface Design<br>C4 y1<br>C5 y2<br>C6 y3<br>C7 y4<br>C8 Mean<br>C9 STD | <b>Responses:</b><br>STD                                        |                                                                                 | A x1       B:x2       C:x3 |
|                                                                                          | Analyze data using:<br>© <u>C</u> oded units<br>© Uncoded units | (用線性模型                                                                          |                            |
| Select                                                                                   | <u>G</u> raphs Resu                                             | Its                                                                             | <u>O</u> K Cancel          |
| Help                                                                                     | <u></u>                                                         | Cancel<br>國立導                                                                   | 医林科技大學 工業工程與管理所            |

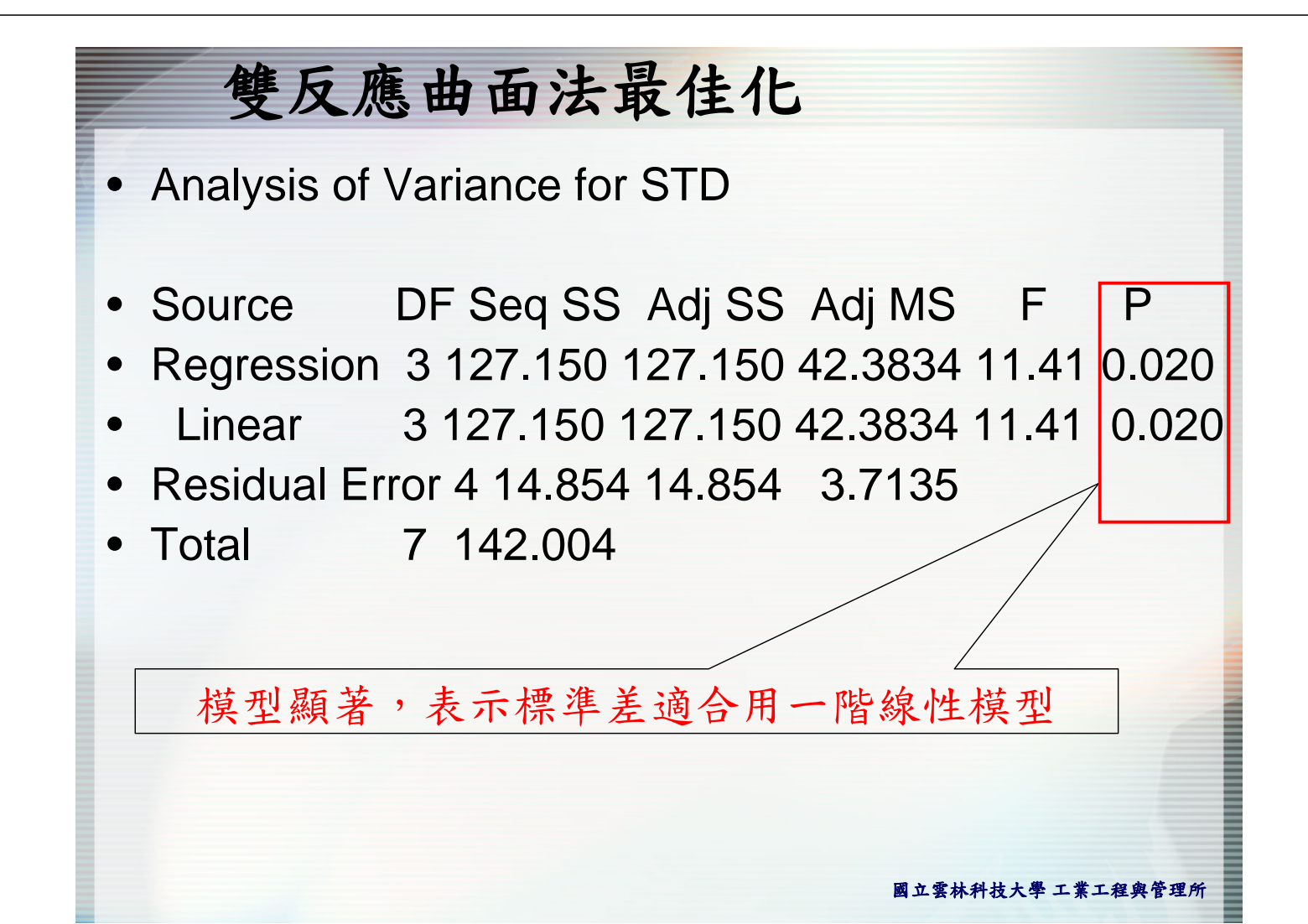

| 雙反應曲面法最佳化                                                                                                    |
|----------------------------------------------------------------------------------------------------|
| • Step4.找出最佳參數                                                                                                    |
| <ul> <li>Stat→DOE→Response Surface→ Response</li> </ul>                                                                                   |
| Optimizer<br>Response Optimizer                                                                                                    |
| Select up to 25 response variables to optimize <u>Available:       Selected:         C9       STD         &gt;&gt;       &gt;        </u> |
| Setup Options                                                                                                    |
| Help <u>OK</u> Cancel                                                                                                    |
| 國立雲林科技大學 工業工程與管理所                                                                                                    |

| Response Optimizer |                            |                            | × |  |
|--------------------|----------------------------|----------------------------|---|--|
| Select up to       | 25 response variables to o | ptimize                    |   |  |
| <u>A</u> vailable: | <u>S</u> elected           | :                          |   |  |
|                    | C9                         | Mean<br>STD                |   |  |
|                    |                            | Λ                          |   |  |
|                    |                            |                            |   |  |
|                    | >>>                        |                            |   |  |
|                    |                            |                            |   |  |
|                    |                            |                            |   |  |
|                    |                            |                            |   |  |
|                    |                            |                            |   |  |
| 指定半均(              | 直與標準差兩                     | 個模型                        |   |  |
|                    | S <u>e</u> tup             | O <u>p</u> tions           |   |  |
| Usia               | OK                         | Conservation of the second | 1 |  |
| Help               | <u>U</u> K                 | Cancel                     |   |  |

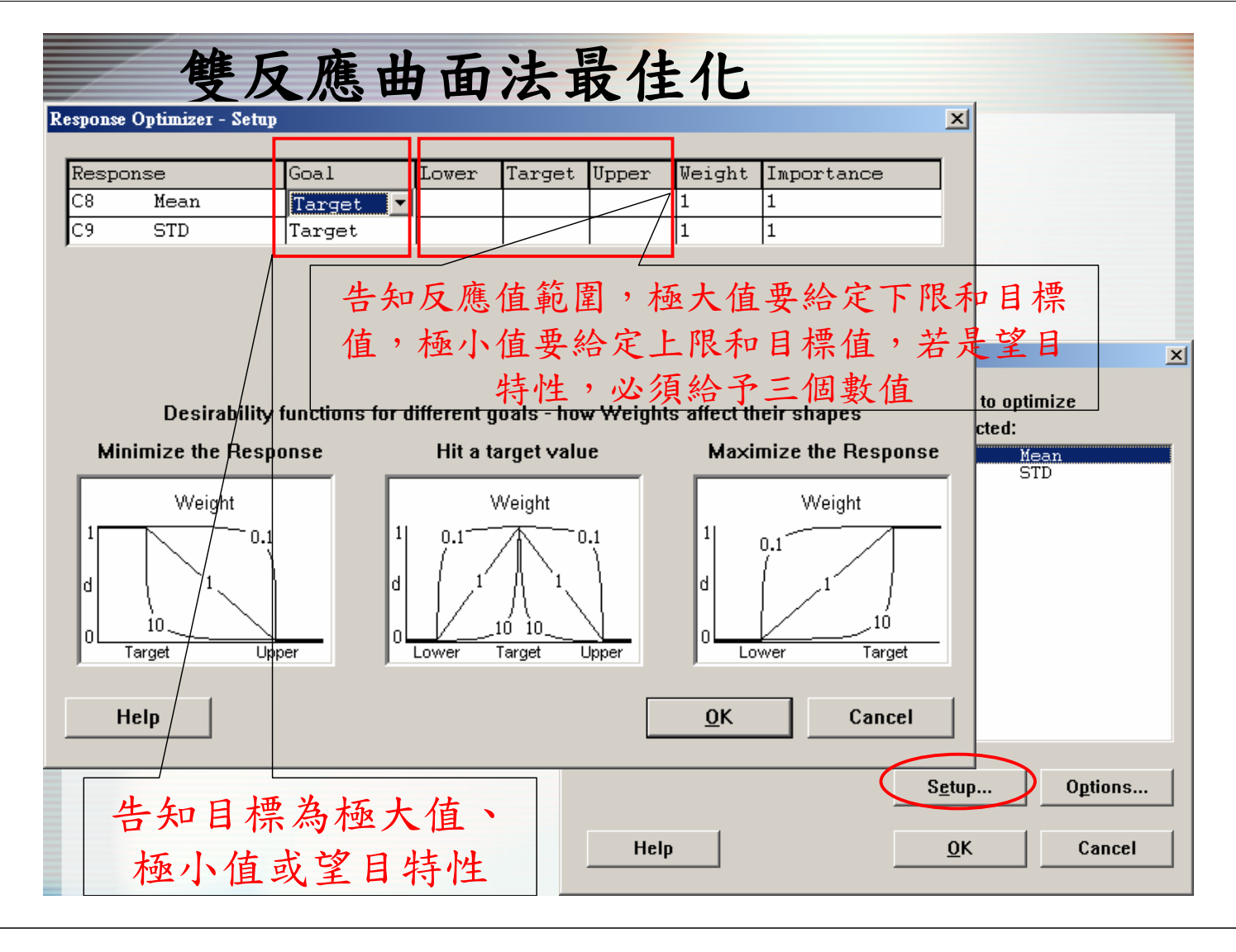

#### 雙反應曲面法最佳化 × Response Optimizer - Setup Response Goal Lower Target Upper Weight Importance Maximize 0 C8 Mean 200 1 C9 STD Minimize 0 10 1 1 由題目可知道平均值為望大特性,希望能達到 200,標準差為望小特性,且不能超過10 Desirability functions for different goals - how Weights affect their shapes Minimize the Response Maximize the Response Hit a target value Weight Weight Weight 0.1 0.10.10.1 d n 10 1N 10 Target Upper Target Upper Target Lower Lower Help <u>0</u>K Cancel 管理所

| 雙反應曲面法                                                                                                    | 最佳化                  |    |
|----------------------------------------------------------------------------------------------------|----------------------|----|
| Response Optimizer - Options                                                                                        | ×                    |    |
| Factors in design<br>x1                                                                                             | Starting value       |    |
| x2<br>x3                                                                                                    | -1<br>-1<br>optimize | ×  |
| 給定因子起始搜尋值,其<br>準範圍內                                                                                                 | 數值要在因子水 d:<br>STD    |    |
| <ul> <li>Optimization plot</li> <li>Store composite desirability values</li> <li>Display local solutions</li> </ul> |                      |    |
| Help                                                                                                    | OK Cancel Ogtion     | s  |
|                                                                                                    | Help <u>O</u> K Canc | el |

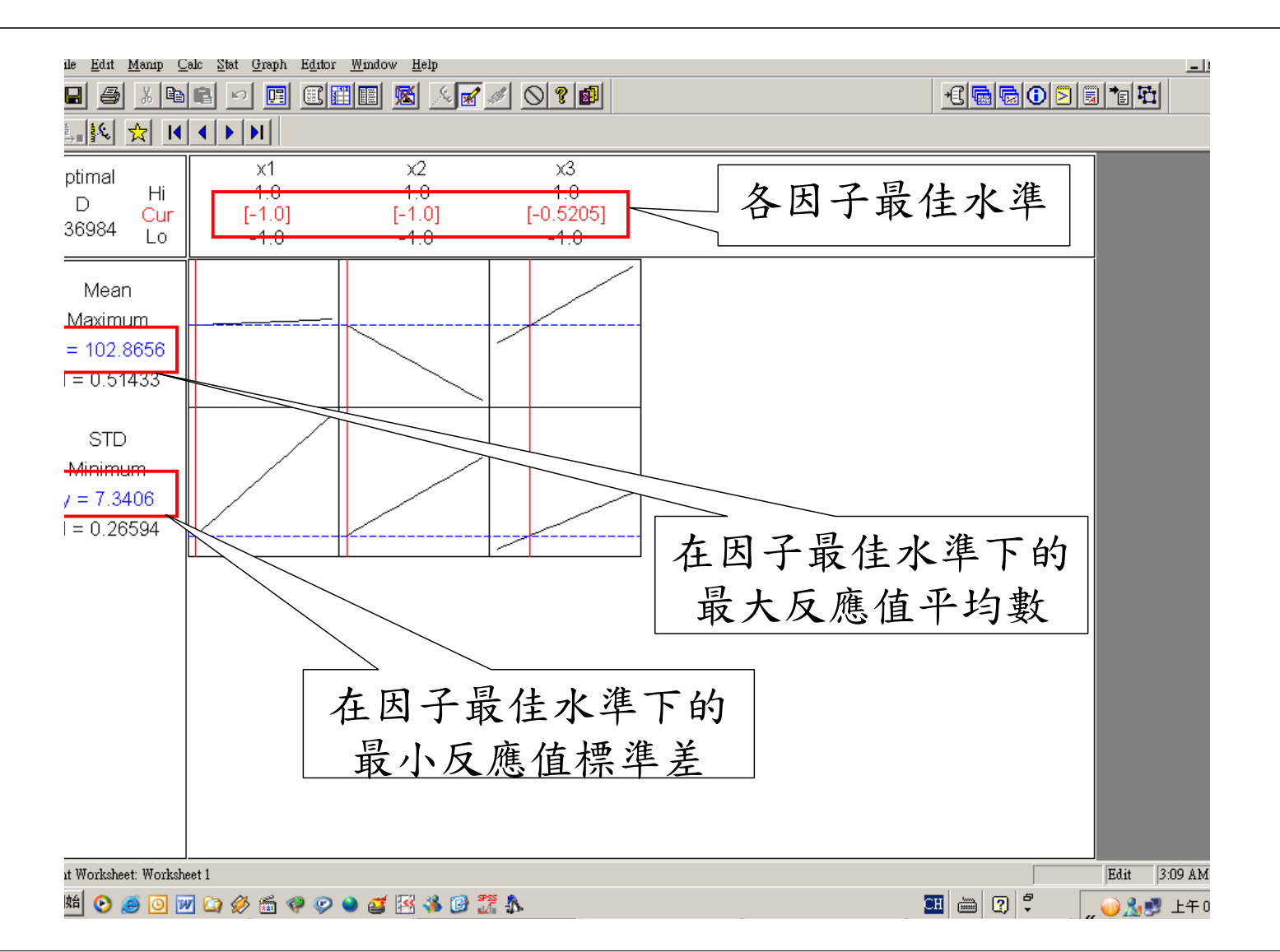

## 補充資料-渴望函數(Desirability function)

 Mintab的RSM,在進行多重反應曲面最佳化的過程, 採用渴望函數來合併各個品質特性的反應值。渴望函 數可以可以由權重幾何平均數計算,數學式定義為

$$D(d_1, d_2, ..., d_n) = \sqrt[\sum p_n]{d_1^{p_1} \times d_2^{p_2} \times ... \times d_n^{p_n}}$$

 p表示各品質特性的重要度,即Response optimizersetup視窗中的importance,而d<sub>i</sub>表示各品質特性的渴 望值。由於求解的目標不同,渴望值的計算也會不 同。

Response Optimizer - Setup

| Respo | nse  | Goal     | Lover | Target | Upper | Weight | Importance |
|-------|------|----------|-------|--------|-------|--------|------------|
| C8    | Mean | Maximize | 0     | 200    |       | 1      | 1          |
| C9    | STD  | Minimize |       | 0      | 10    | 1      | 1          |
|       |      |          |       |        |       |        |            |
|       |      |          |       |        |       |        |            |

X

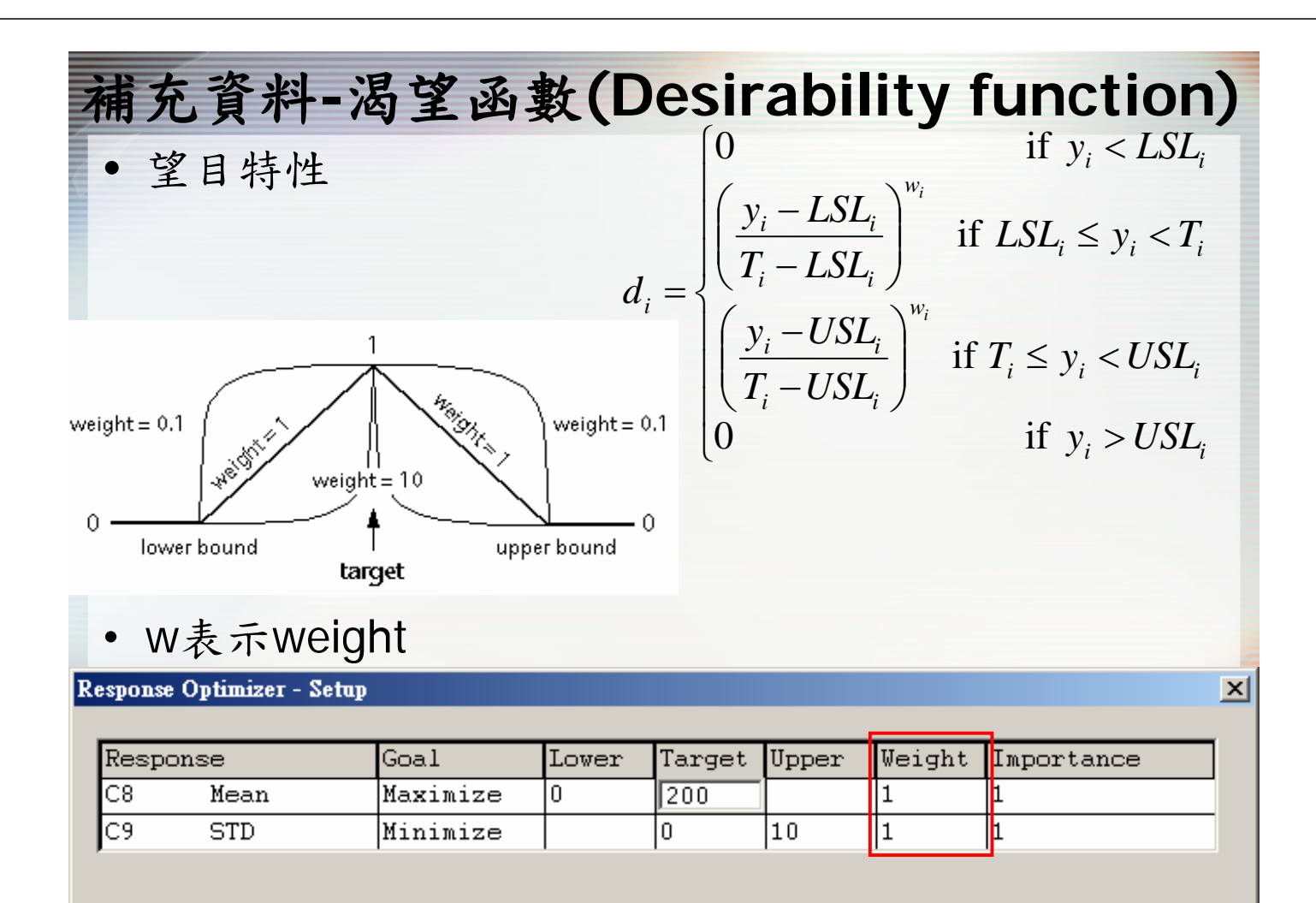

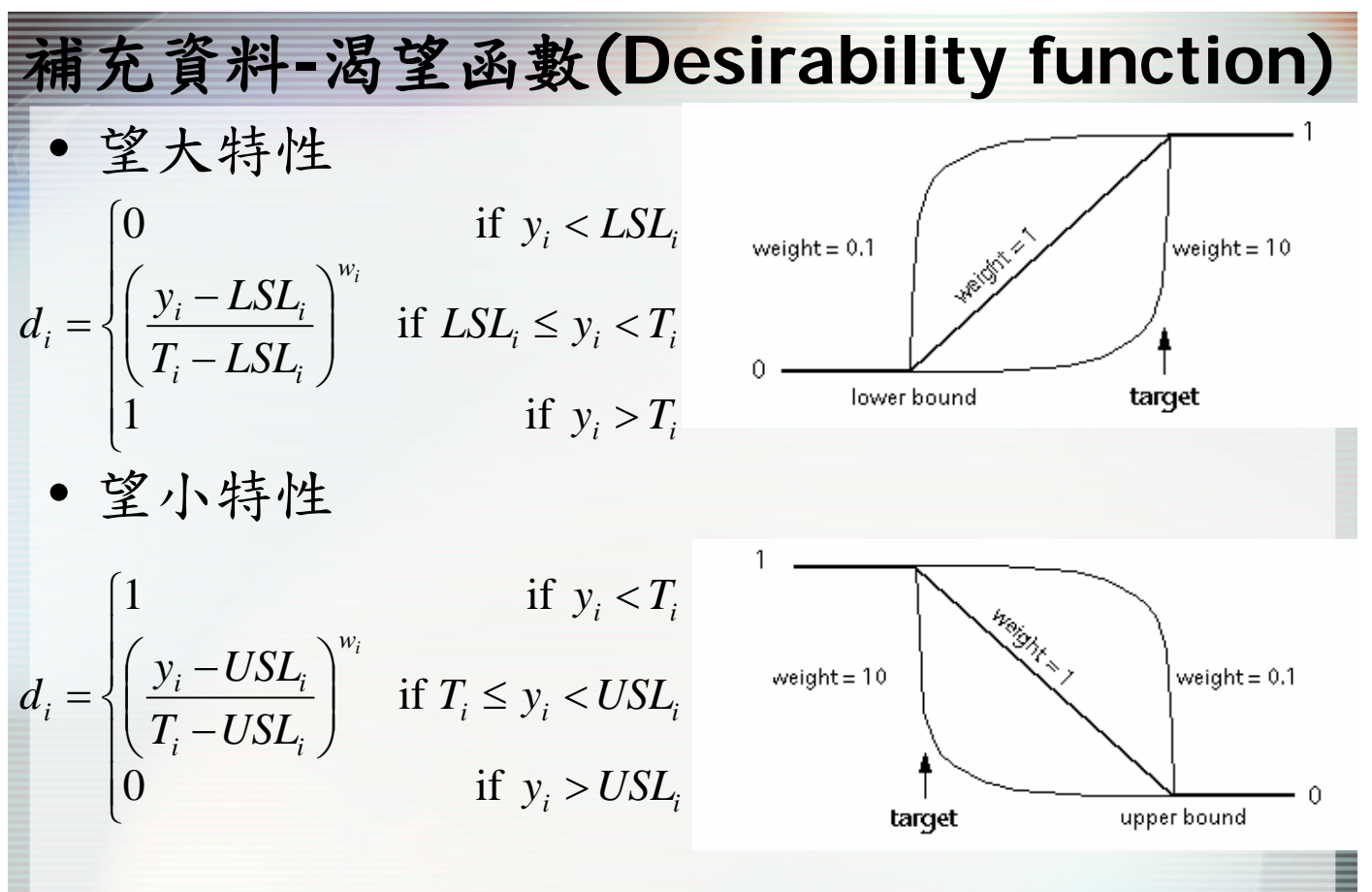

Derringer, G., and Suich, R., (1980), "Simultaneous Optimization of Several Response Variables," *Journal of Quality Technology*, 12, 4, 214-219.

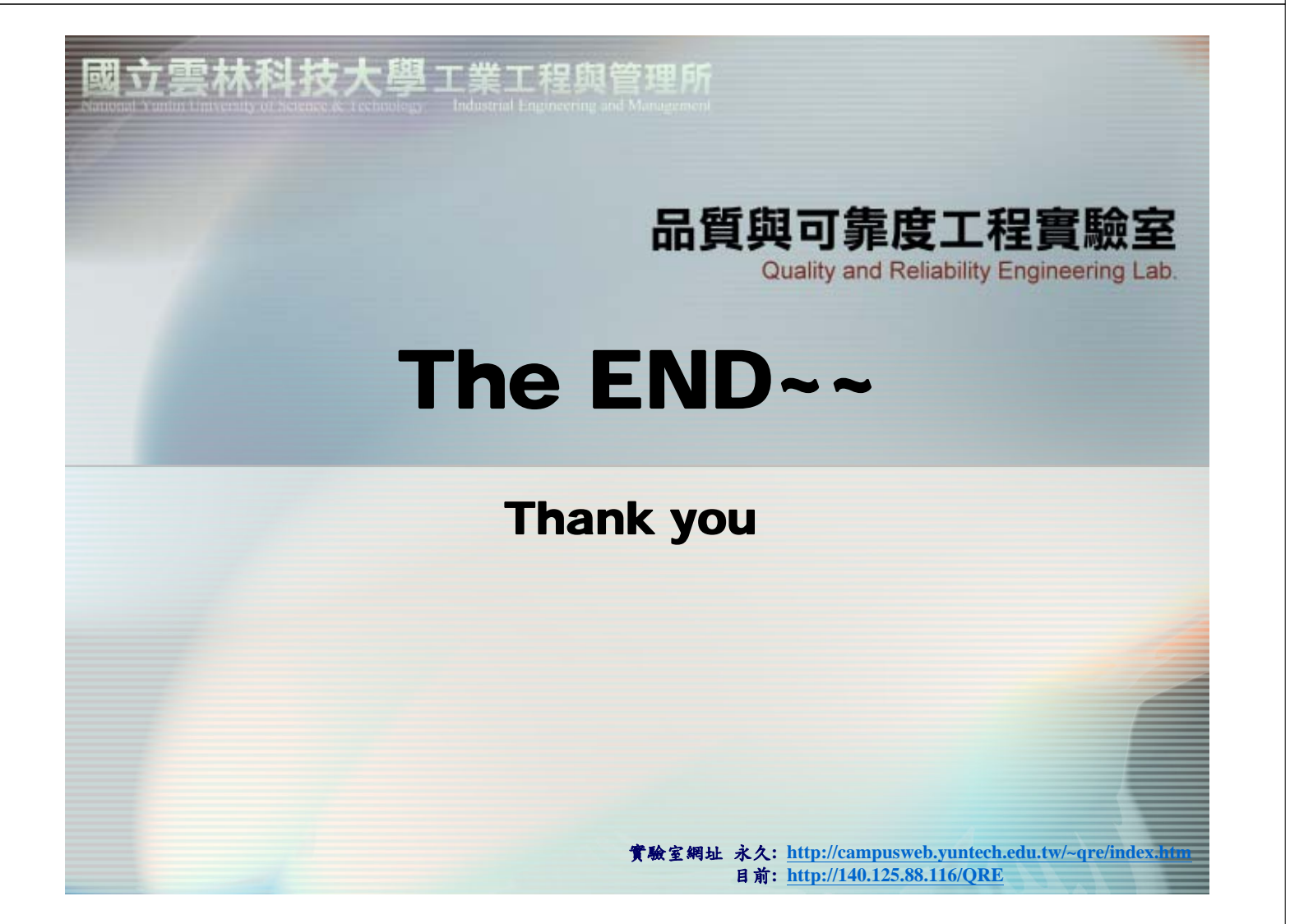